# SYDECONSO V2 | Tutoriel

2024 / 2026

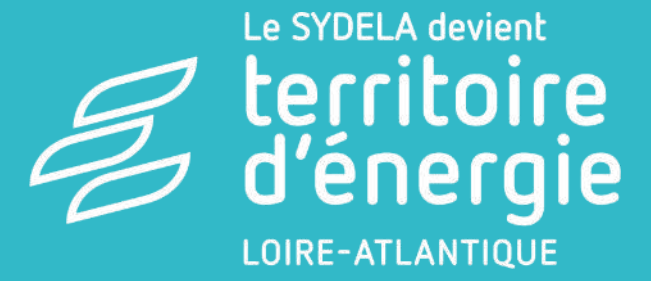

# Evolution de SYDECONSO : L'outil de suivi énergétique

#### Mise à disposition et d'une formation gratuite à SYDECONSO :

- SYDECONSO V2 mise à disposition début 2021
  - L'Outil de suivi énergétique patrimonial pour les membres
  - Outil métier service CEP

#### SYDECONSO V2 (Deepki) Outil unique (groupements d'achats d'énergies + CEP) • Suivi consommations et dépenses tous fluides Fonctionnalit Récupération automatique de la plupart des factures és Alertes de surconsommation et d'erreurs de **Améliorations** facturation Calcul des optimisations tarifaires automatisé • Suivi du plan d'actions <mark>« Maîtrise de l'énergie »</mark> Suivi exploitation des chaufferies **Nouveautés** Récupération d'autres données (capteurs, courbes de charges) Exploitation des courbes de charges

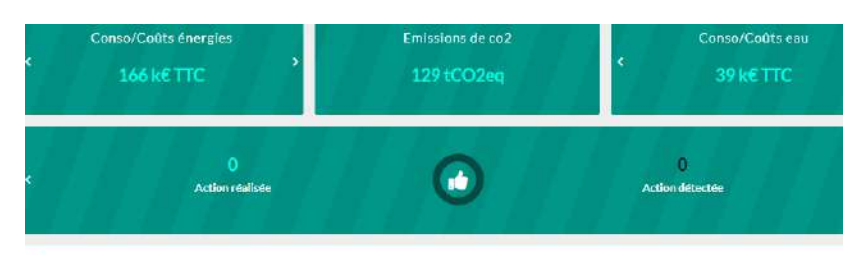

#### Évolution

Sovez attentif à l'analyse de ce graphique. Les données historiques peuvent ne pas être complètes si les factures ne sont plus disponibles dans l'espace client

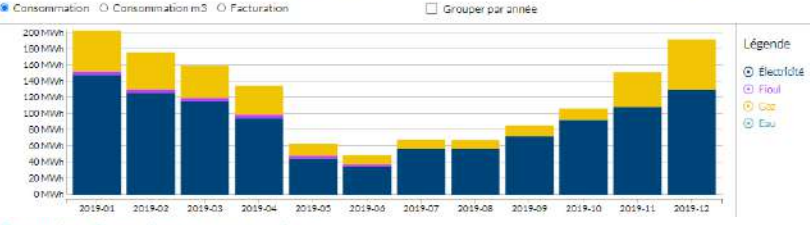

#### Données fines de consommation

Courbe de charge (puissance) Courbe de charge Monotone Carte de chaleur Comparer

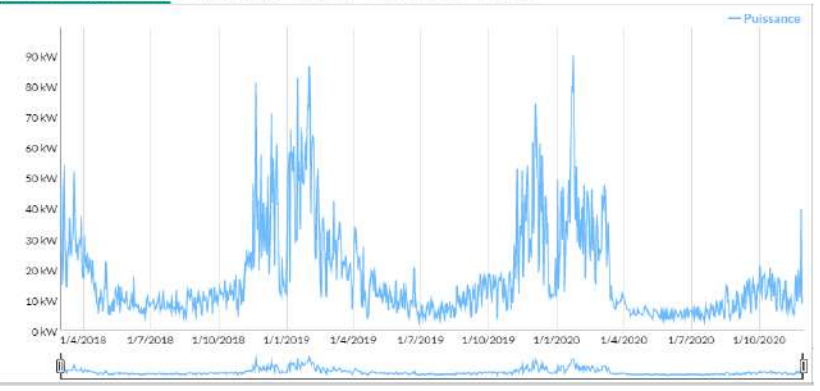

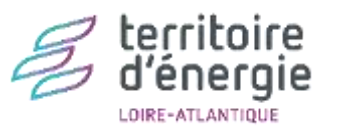

#### SYDECONSO

L'outil de suivi énergétique proposé gratuitement aux membres des groupements d'achats gaz naturel et électricité du SYDELA, sur la base de vos factures énergétiques.

Connectez-vous à SYDECONSO ₪

#### Fonctionnalités

Tableau de bord Explorer

- Global
- Patrimoine bâti
- Eclairage Public
- Autres

#### Carte Plan d'actions

Analyse des équipements / Compteurs Taux de couverture

#### Exports

Documents

- Informations générales
- Groupements d'achats
- Ma collectivité

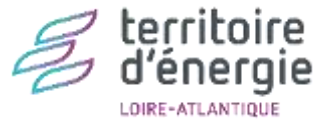

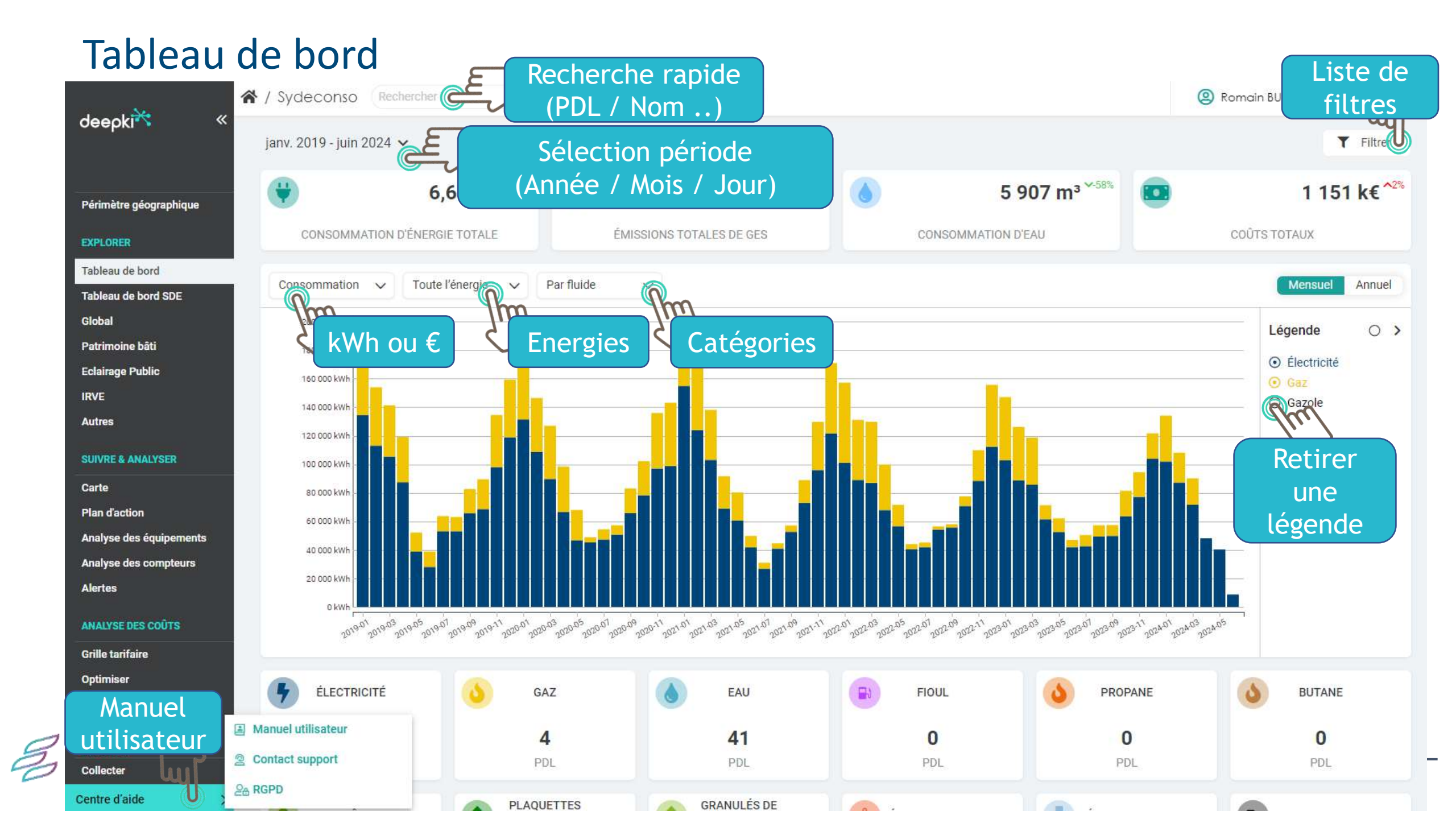

### **Explorer - Global**

| INFORMATIONS MEMBRE                                            |                           | TYPOLOGIE DE PATRIMOINE                                                                                                    |     |
|----------------------------------------------------------------|---------------------------|----------------------------------------------------------------------------------------------------|-----|
| Nom de la collectivité                                         | SAINT-MICHEL-CHEF-CHEF    | Autres Qm                                                                                                    |     |
| SIRET Membre                                                   | 21440182000011            | Bâtiments/équipements Choix du                                                                                                    |     |
| Type de membre                                                 | COMMUNE                   | Eclairage public et assimilés                                                                                                    |     |
| Nom de l'EPCI                                                  | PORNIC AGGLO PAYS DE RETZ | - Contraction of the second second seco |     |
| Population municipale INSEE au 1er janvier de l'année en cours | 5233                      |                                                                                                    |     |
| NOMBRE D'ÉQUIPEMENTS                                           |                           | ADHÉSION SERVICES ENERGIE                                                                                                    |     |
| Nombre d'équipement Autres                                     | 18                        | Acteur CEP SYDE                                                                                                    | ELA |
| Nombre d'équipement EP et assimilés                            | 42                        | Contrat CEP                                                                                                    | JUI |
| Nombre d'établissements                                        | 18                        | Adhésion service de maintenance Eclairage                                                                                                    | JUI |
| Nombre d'équipements total                                     |                           | Public                                                                                                    |     |
|                                                                |                           | Niveau maintenance                                                                                                    | 2   |

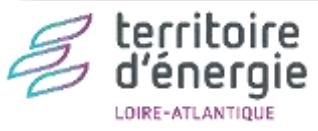

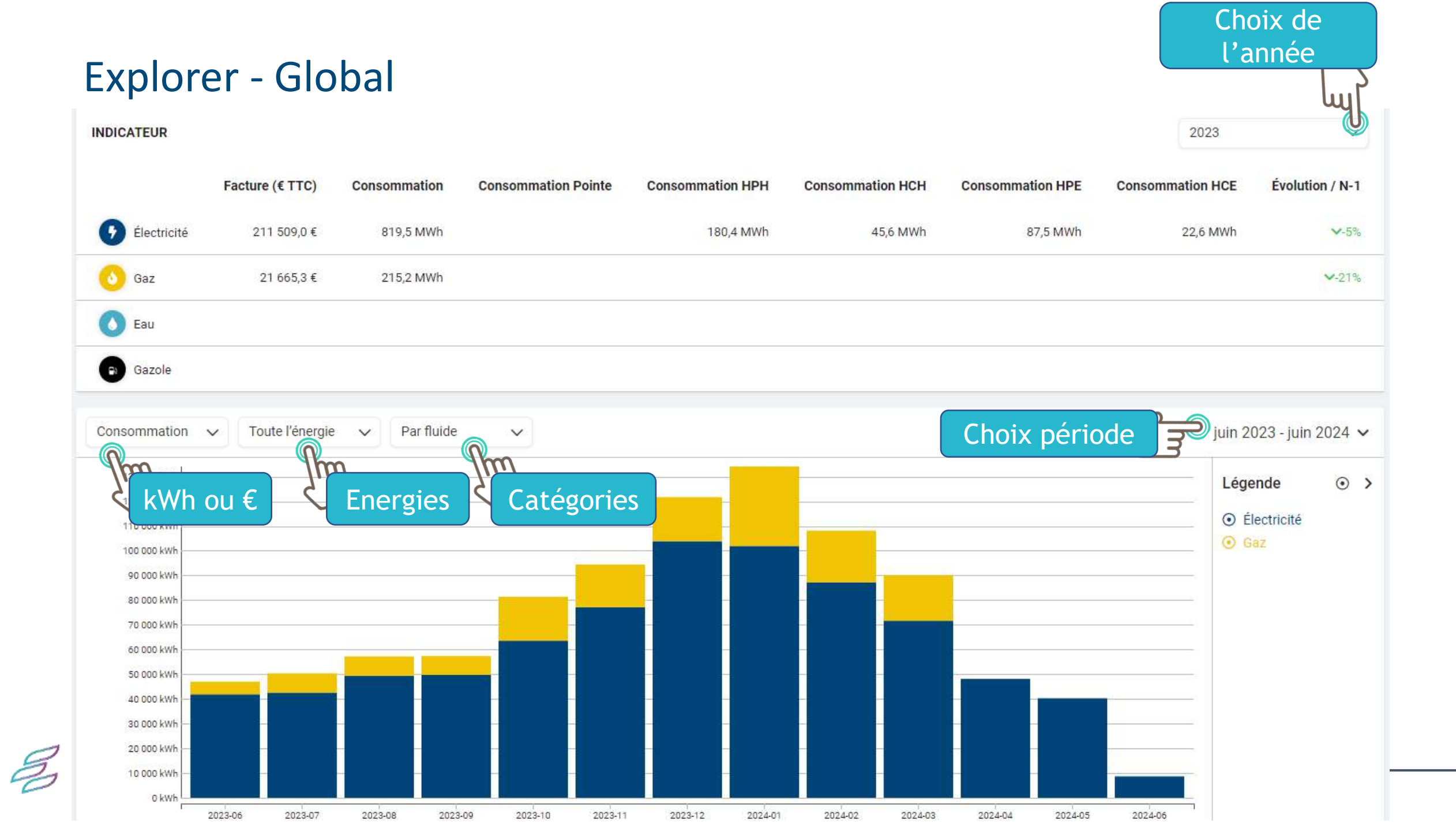

### Explorer – Global

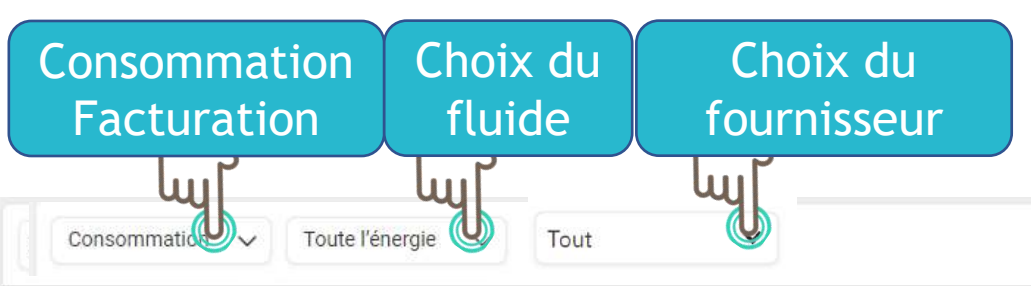

oct. 2020 - oct. 2021 🗸

| Code du compteur | Fournisseur    | Début conso | Fin de conso | Numéro de facture | Date de facture | Consommation Totale (kWh) | Facture (€ HTVA)            |        |
|------------------|----------------|-------------|--------------|-------------------|-----------------|---------------------------|-----------------------------|--------|
| 14241533913103   | EDF            | 17/11/2020  | 31/12/2020   | 10126443170       | 19/03/2021      | 1065 kWh                  | 98,11€                      | ٥      |
| 14201157578587   | ENI            | 02/03/2021  | 14/03/2021   | 200004812856      | 01/04/2021      | 17 MWh                    | <sup>3465,01€</sup> Expo    | orter  |
| 14239652581747   | Direct Energie | 01/12/2020  | 31/12/2020   | 121000535655      | 20/01/2021      | 1206 kWh                  | 153,79€ <b>une fa</b>       | acture |
| 14242836373388   | EDF            | 09/11/2020  | 31/12/2020   | 10126443170       | 19/03/2021      | 2 MWh                     | 198,77€                     |        |
| 14244572986916   | EDF            | 18/03/2021  | 17/06/2021   | 10130726636       | 19/06/2021      | 452 kWh                   | 60,38€                      | ٥      |
| 14242981091144   | EDF            | 19/01/2021  | 17/04/2021   | 10127874438       | 19/04/2021      | 846 kWh                   | 127,63€                     | ٥      |
| 14244428269194   | EDF            | 18/08/2021  | 17/10/2021   | 10137345331       | 19/10/2021      | 417 kWh                   | 62,30€                      | ٥      |
| 14293342857098   | EDF            | 21/09/2020  | 31/12/2020   | 10129322479       | 19/05/2021      | 920 kWh                   | 100,02€                     | ٥      |
| 14226772602232   | ENI            | 02/03/2021  | 16/03/2021   | 200005014328      | 31/08/2021      | 8 MWh                     | <sup>1319,57</sup> € Export | ter en |
| 14242257502180   | ENI            | 17/01/2021  | 01/02/2021   | 200004810420      | 30/03/2021      | 20 MWh                    | <sup>3112,52€</sup> ma      | sse    |
|                  |                |             |              |                   |                 |                           |                             | - uu   |

➤ Lignes par page: 10 lignes ▼

 $(\langle \langle \rangle)$ 

1

Créer un zip avec toutes les factures > 🕑

|      |                         |        |                 |                                   | <b>Filtres</b>                                                 | ×                             |                             |
|------|-------------------------|--------|-----------------|-----------------------------------|----------------------------------------------------------------|-------------------------------|-----------------------------|
|      | Explorer -              | Glo    | bal             |                                   | Identifiant du compteur                                        | C Exclure                     |                             |
|      | •                       |        |                 |                                   |                                                                |                               |                             |
|      |                         |        |                 |                                   | Fluide                                                         | Exclure                       | Fyporter                    |
| Cor  | mpteurs /               |        |                 |                                   |                                                                |                               |                             |
| Cone | sommation               |        |                 |                                   | Type de patrimoine                                             |                               |                             |
| Con  | sommacion               |        |                 |                                   | <ul> <li>Borne de recharge IRVE, stations GNV et Hy</li> </ul> | drogéne                       | այլ                         |
|      | Données                 |        |                 |                                   | Patrimoine bâti                                                | Eclairage public et assimilés | Filtror                     |
|      | Compteurs               | $\sim$ |                 |                                   | Fournisseur titulaire                                          | Exclure                       | Chine Chine                 |
|      | -                       |        |                 |                                   | Tapez pour rechercher                                          |                               |                             |
|      |                         | DDI    |                 | 15 1 1                            |                                                                |                               |                             |
|      | identifiant du compteur | PDL    | Nom du compteur | ID de la zone                     |                                                                |                               | Filtrer                     |
|      |                         |        |                 |                                   | Réinitialiser les filtres                                      | Annuler Valider               |                             |
|      | 14292764020436          | 187    | 14292764020436  | 182A001 - 14 LA MOURAUDIERE DU N  | NORD                                                           | 14 LA MOURAUDIERE DU NORD     | Eclairag                    |
|      |                         |        |                 |                                   |                                                                |                               |                             |
|      | 14231258908386          | 388    | 14231258908386  | 182A002 - 29 RUE DES PECHERIES    |                                                                | 29 RUE DES PECHERIES          | Eclairag                    |
|      |                         |        |                 |                                   |                                                                |                               |                             |
|      | 14291750995807          | 387    | 14291750995807  | 182A004 - LA VIAUDERIE POSTE MI 5 | i3                                                             | LA VIAUDERIE POSTE MI 53      | Eclairag                    |
|      |                         |        |                 |                                   |                                                                |                               |                             |
|      | 14231403626166          | 373    | 14231403626166  | 182A006 - 30 RUE DU REDOIS        |                                                                | 30 RUE DU REDOIS              | Eclairag                    |
|      |                         |        |                 |                                   |                                                                |                               |                             |
|      | 14251230081001          | 320    | 14251230081001  | 182A007 - AVENUE DES RENARDIERE   | S                                                              | AVENUE DES RENARDIERES        | Eclairag                    |
|      |                         |        |                 |                                   |                                                                |                               |                             |
|      | 14251374798805          | 768    | 14251374798805  | 182A008 - AVENUE DU COMMANDAN     | IT L HERMINIER POSTE MI 50                                     | AVENUE DU COMMANDANT L HERN   | /INIER POSTE MI 50 Eclairag |
|      |                         |        |                 |                                   |                                                                |                               |                             |
|      | 14291606278085          | 737    | 14291606278085  | 182A010 - PLACE DE LA POSTE       |                                                                | PLACE DE LA POSTE             | Eclairag                    |
|      |                         |        |                 |                                   |                                                                |                               |                             |
|      | 14232561369371          | 019    | 14232561369371  | 182A014 - RUE DE THARON LOTISSE   | MENT LE COTEAU                                                 | RUE DE THARON LOTISSEMENT LE  | COTEAU Eclairag             |
|      |                         |        |                 |                                   |                                                                |                               |                             |
|      | 14289869664471          | 740    | 14289869664471  | 182A012 - 28 ROUTE DE PORNIC      |                                                                | 28 ROUTE DE PORNIC            | Eclairag                    |
|      |                         |        |                 |                                   |                                                                |                               |                             |
|      | 14298118523504          | 225    | 14298118523504  | 182A013 - AVENUE DES SPORTS POS   | TE MI74                                                        | AVENUE DES SPORTS POSTE MI74  | Eclairag                    |
| 1    |                         |        |                 |                                   |                                                                |                               |                             |
| S    | 4                       |        |                 |                                   |                                                                |                               | •                           |
| 0    | Showing 1-10 out of 120 |        |                 |                                   | <                                                              | 1 2 3 12 >                    | Items per page: 10 🗸        |

# **Explorer - Etablissement**

Parc > 44 > SAINT-MICHEL-CHEF-CHEF > 44-00176-Bâtiments/équipements > .

| Données<br>Informations calculées 🗸 🗸 |                         |                |                             | A Exporter                   |
|---------------------------------------|-------------------------|----------------|-----------------------------|------------------------------|
| Type d'équipements                    | Nombre d'établissements | Surface totale | Surface chauffée totale     | Décret Eco Energie Tertiaire |
| Patrimoine bâti                       | 18                      |                | 6446                        | 2383                         |
| Showing 1-1 out of 1                  |                         |                |                             | < 1 > Items per page: 10 V   |
| ADHÉSION SERVICES ENERGIE             |                         |                | ETABLISSEMENTS              |                              |
| Adhésion groupement d'achat "         | 'électricité"           | OUI            | Rechercher                  | Q                            |
| Adhésion groupement d'achat "         | 'gaz"                   | OUI            | ALSH_PERISCOLAIRE           |                              |
| Structure porteuse CEP                |                         | SYDELA         | APPARTEMENTS RUE DE THARON  | Choix de                     |
| Adhésion au CEP ?                     |                         | OUI            |                             | ر l'établissem               |
|                                       |                         |                | CENTRE NAUTIQUE LA CORMORAN | NE                           |
|                                       |                         |                | CENTRE TECHNIQUE MUNICIPAL  |                              |
|                                       |                         |                | CLUB HOUSE TENNIS           |                              |
|                                       |                         |                | COMPLEXE VIAUDERIE          |                              |

### Explorer - Etablissement - Bati

Parc > 44 > SAINT-MICHEL-CHEF-CHEF > 44-00176-Bâtiments/équipements > COMPLEXE VIAUDERIE • > ...

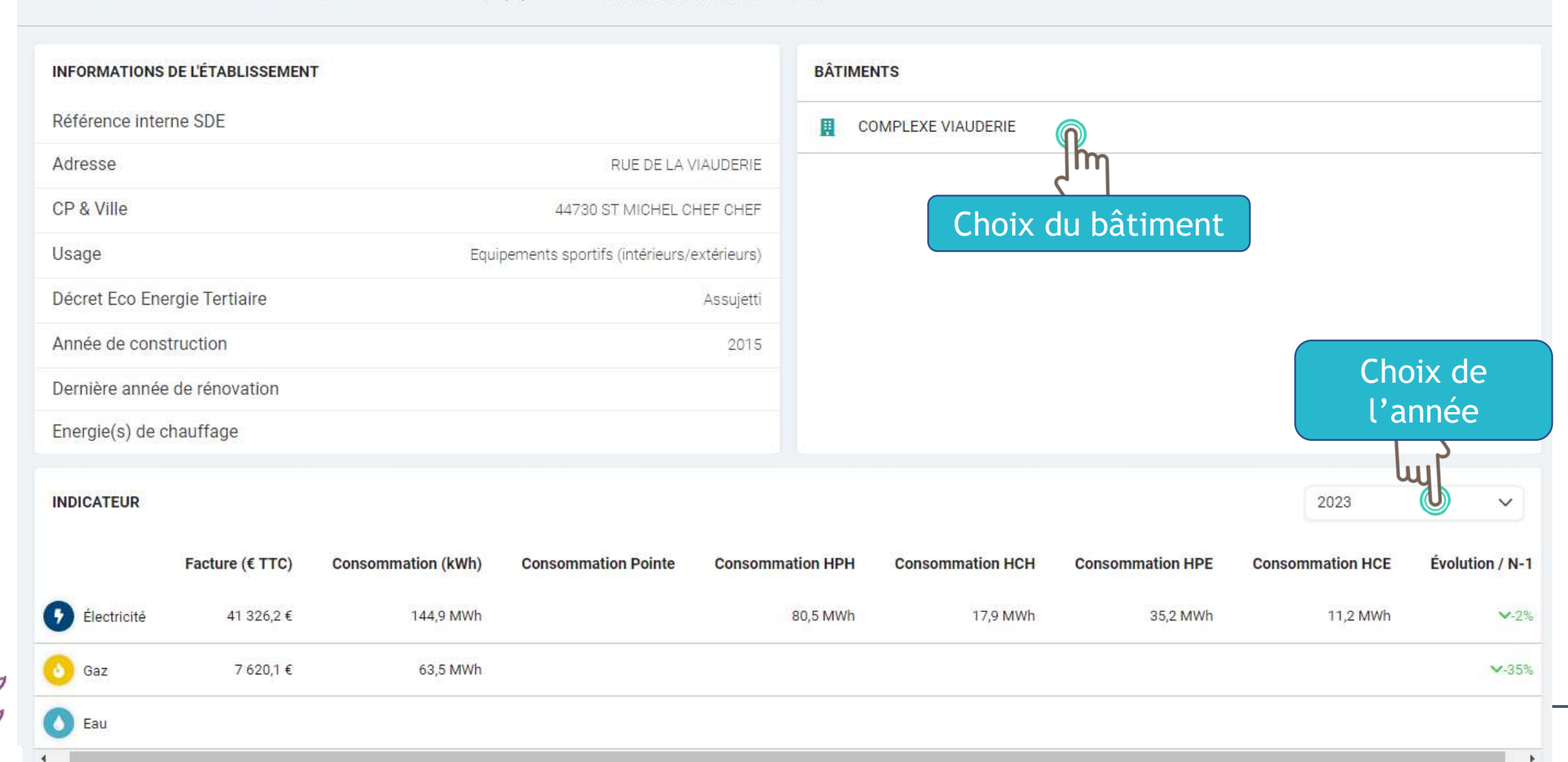

Parc > 44 > SAINT-MICHEL-CHEF-CHEF > 44-00176-Bâtiments/équipements > COMPLEXE VIAUDERIE > COMPLEXE VIAUDERIE > ...

| INFORMATIONS DU BÂTIMENT                            |                                                                       | ZONES    |                          |               |                 |
|-----------------------------------------------------|-----------------------------------------------------------------------|----------|--------------------------|---------------|-----------------|
| Usage Equipements sportifs intérieurs (gymnase, com | plexe sportif, tennis couvert, autres salles de sport,<br>vestiaires) | Recherch | er                       |               | ٩               |
| Adresse                                             | RUE DE LA VIAUDERIE                                                   | со       | MPTAGE GENERAL VIAUDERIE | (Pm)          | Î               |
| CP & Ville                                          | 44730 ST MICHEL CHEF CHEF                                             | DO       | JO_DANSE                 | ž             | Choix de        |
| Année de construction                               | 2015                                                                  | на       | LL_BAR                   | <del>رگ</del> | l'établissement |
| Dernière année de rénovation                        |                                                                       | SA       | LLE ADRIATIQUE           | Č             |                 |
| Energie(s) de chauffage                             |                                                                       | SA       | LLE ATLANTIQUE           |               |                 |
| Catégorie ERP                                       | 2ème Catégorie (701 à 1500 personnes)                                 |          |                          |               |                 |
| Type ERP                                            | X : Etablissements sportifs couverts                                  | H SA     | LLE DE RECEPTION         |               |                 |
|                                                     |                                                                       | SA SA    | LLE MEDITERRANNEE        |               |                 |
|                                                     |                                                                       | 🔢 SA     | LLE MUSCULATION          |               | -               |

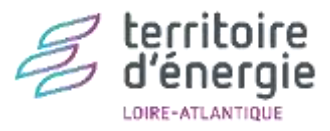

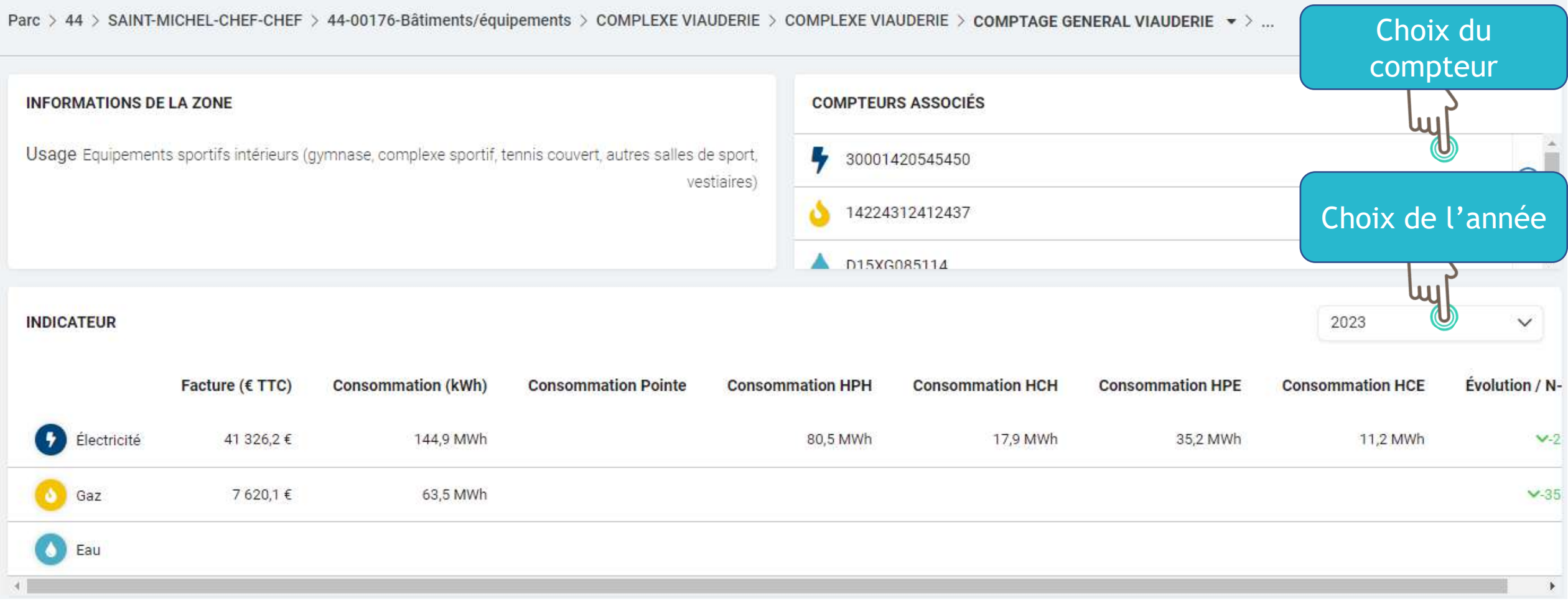

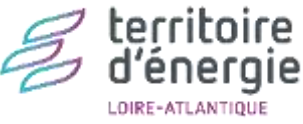

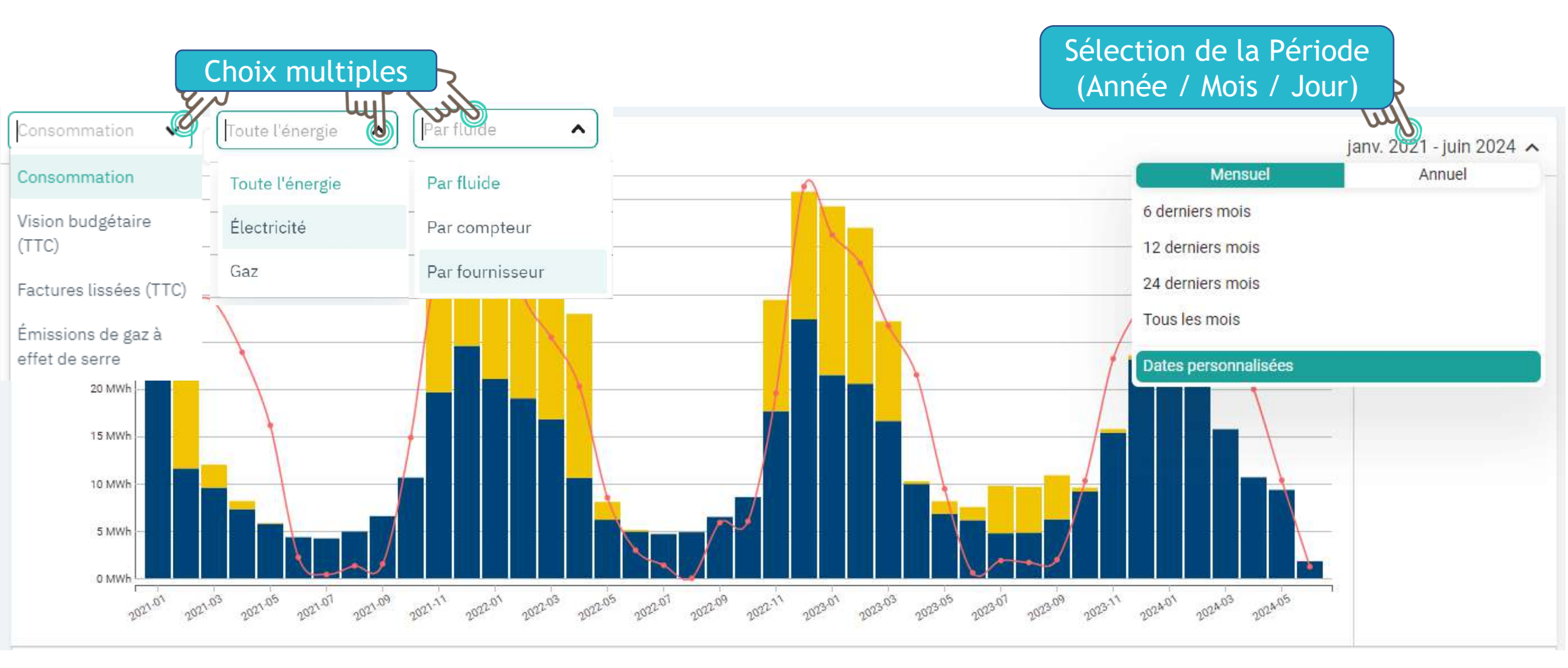

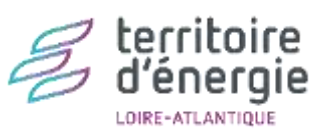

B

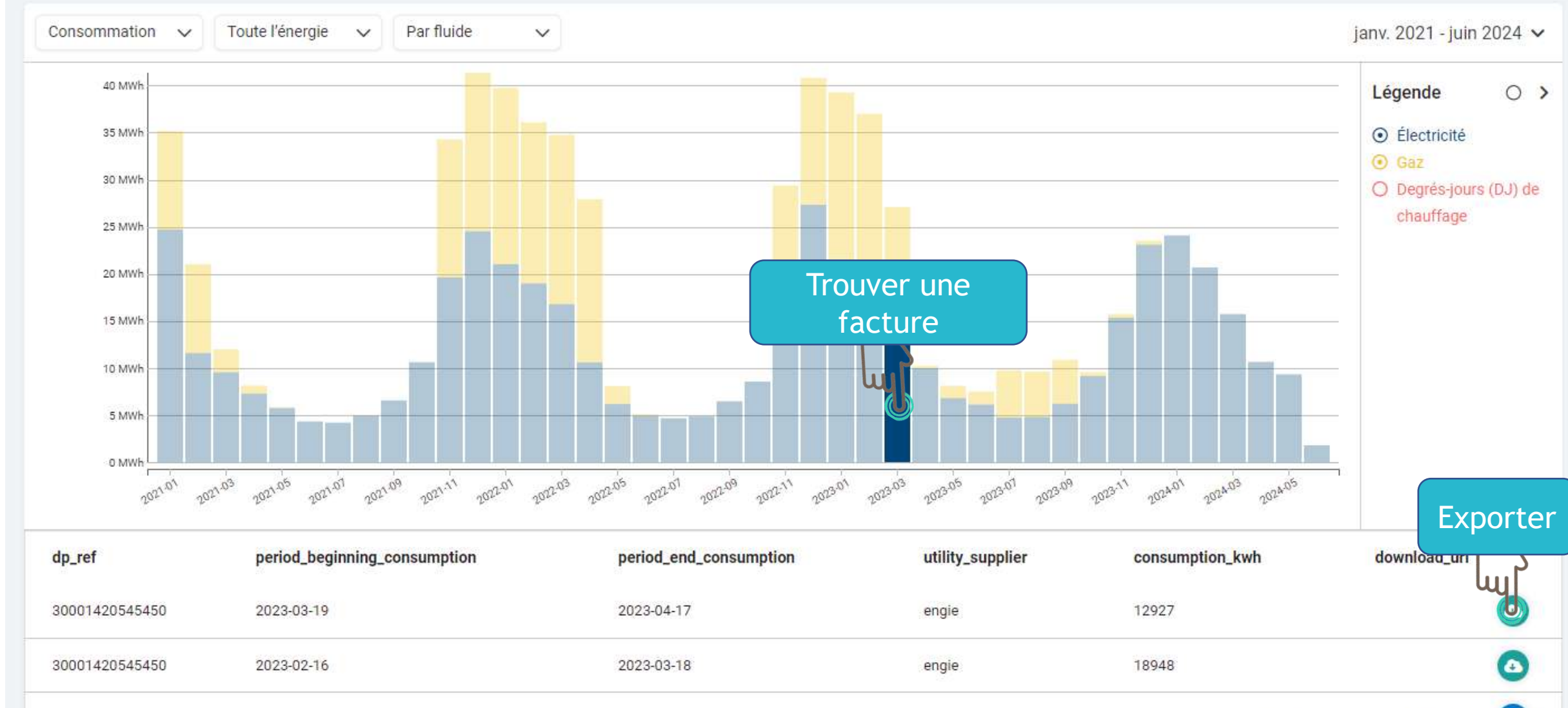

|                                     |                                           |                            |                              |                        | Exporter                       |
|-------------------------------------|-------------------------------------------|----------------------------|------------------------------|------------------------|--------------------------------|
| Données<br>Données mensuelles V     | Période<br>juil. 2023 - juin 2024         | Sélection de<br>(Année / M | e la période<br>Aois / Jour) |                        |                                |
| ✓ 2023 > Date janv. févr. mars avr. | < 2024 ><br>janv. févr. mars avr.<br>≻ons | ommation de gaz (kWh)      | Consommation RdF (kwh)       | Consommation RdC (kwh) | Consommation Bois (plaquettes) |
| 2023-<br>mai juin juil, août        | mai juin juil. août                       | 5 017 kWh                  |                              |                        |                                |
| 2023- sept. oct. nov. déc.          | sept. oct. nov. déc.                      | 4 814 kWh                  |                              |                        |                                |
| 2023-09-01                          | 6 207 kWh                                 | 4 659 kWh                  |                              |                        |                                |
| 2023-10-01                          | 9 160 kWh                                 | 405 kWh                    |                              |                        |                                |
| 2023-11-01                          | 15 351 kWh                                | 392 kWh                    |                              |                        |                                |
| 2023-12-01                          | 23 109 kWh                                | 405 kWh                    |                              |                        |                                |
| 2024-01-01                          | 24 085 kWh                                | 0 kWh                      |                              |                        |                                |
| 2024-02-01                          | 20 677 kWh                                | 0 kWh                      |                              |                        |                                |
| 2024-03-01                          | 15 728 kWh                                | 0 kWh                      |                              |                        |                                |
| 2024-04-01                          | 10 650 kWh                                |                            |                              |                        |                                |
| 4                                   |                                           |                            |                              |                        | •                              |
| Showing 1-10 out of 12              |                                           |                            |                              | < 1 2                  | > Items per page: 10 V         |

Parc > 44 > SAINT-MICHEL-CHEF-CHEF > 44-00176-Bâtiments/équipements > COMPLEXE VIAUDERIE > COMPLEXE VIAUDERIE > COMPTAGE GENERAL VIAUDERIE > 30001420545450 •

| CARACTÉRISTIQUES PDL  |                | DONNÉES DU GESTIONNAIRE DE RÉSEAU     |                   |
|-----------------------|----------------|---------------------------------------|-------------------|
| Fournisseur titulaire | ENGIE          | Code du compteur                      | 30001420545450    |
| Code du compteur      | 30001420545450 | Actif ?                               | Vra               |
|                       |                | Date de dernier changement de tarif   | 1990-04-0         |
|                       |                | Segment (Enedis)                      | C4                |
|                       |                | Type tarif (Distributeur)             | BT > 36 kVA 4P CU |
|                       |                | Créneau horaire HC futur              | 22h00-06h00       |
|                       |                | Puissance souscrite HCE               | 150               |
|                       |                | Puissance souscrite HCH               | 15                |
|                       |                | Puissance souscrite HPE               | 150               |
|                       |                | Puissance souscrite HPH               | 15                |
|                       |                | Etat du contrat                       | En service        |
|                       |                | Puissance de raccordement             | 15                |
|                       |                | Unité de la puissance de raccordement | kV                |
|                       |                | Type de compteur                      | PME-PM            |

156

156

156

1

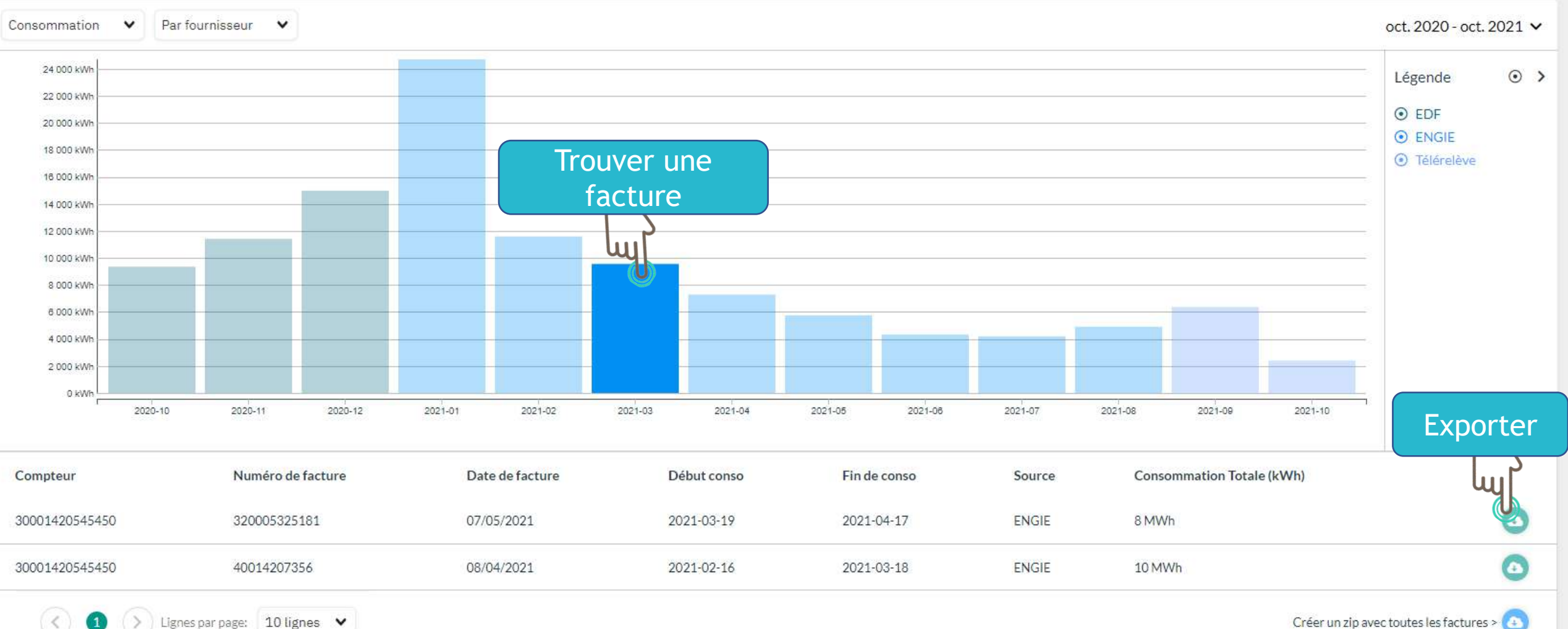

- « Puissance Souscrite / Puissance Max Atteinte » :
  - Compare les PS et Pmax à chaque facture éditée

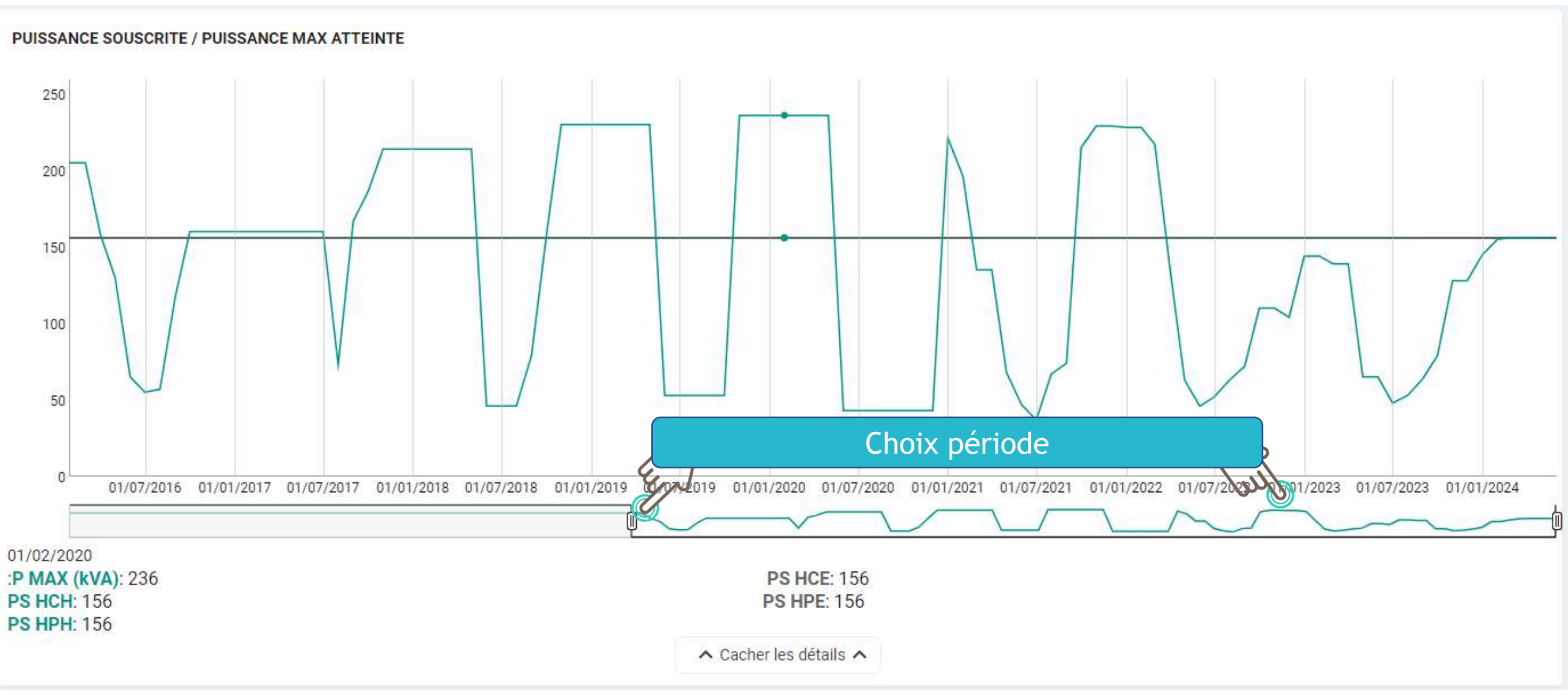

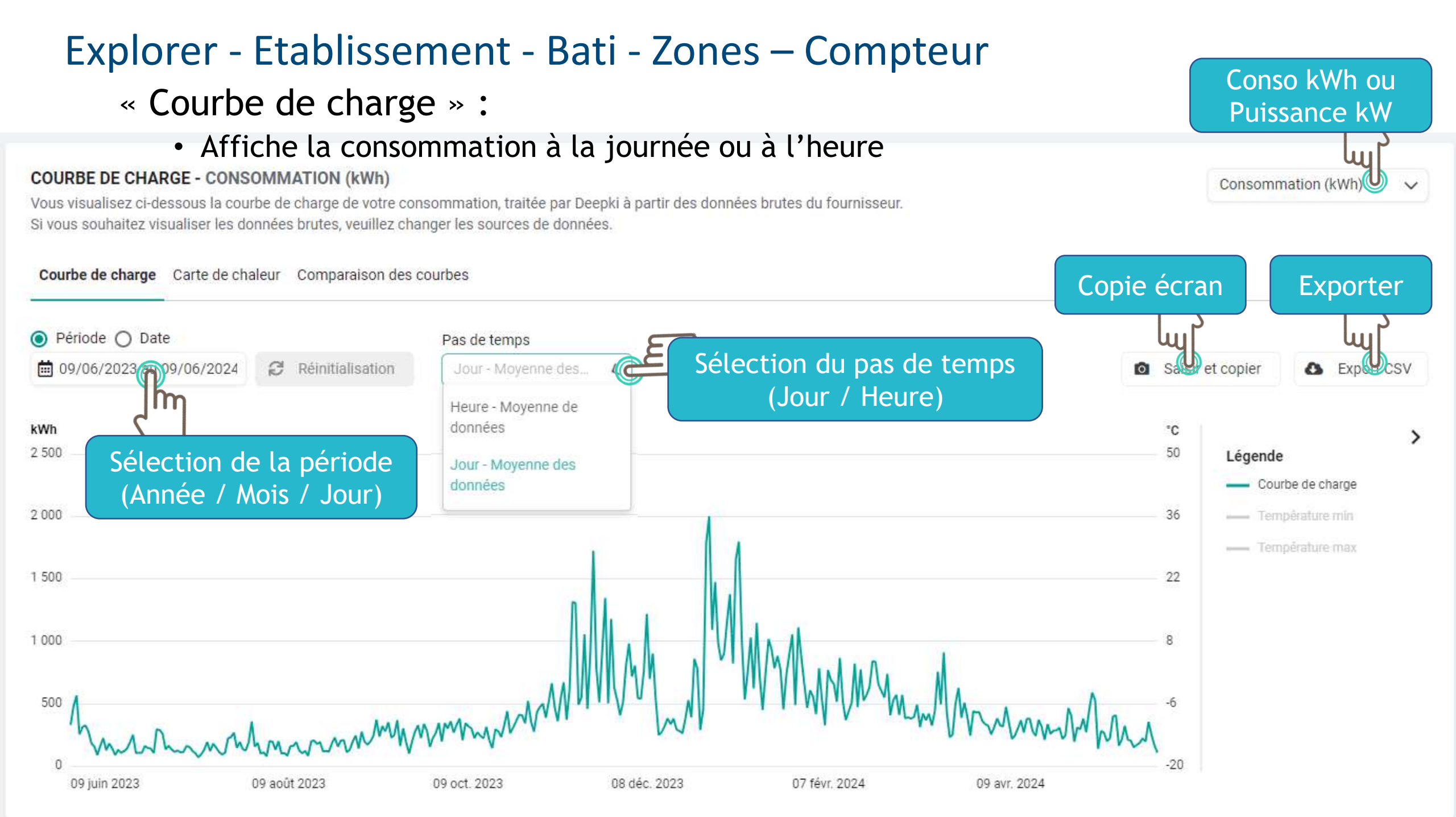

#### « Courbe de charge » :

Affiche la puissance : journée, heure ou 5 min > 36 kVA et 30 min < 36 kVA</li>

Conso kWh ou

Puissance kW

Puissance active (kW

COURBE DE CHARGE - PUISSANCE ACTIVE (kW) Vous visualisez ci-dessous la courbe de charge de votre consommation, données brutes du fournisseur. Si vous souhaitez visualiser la courbe en kWh, veuillez changer les sources de données.

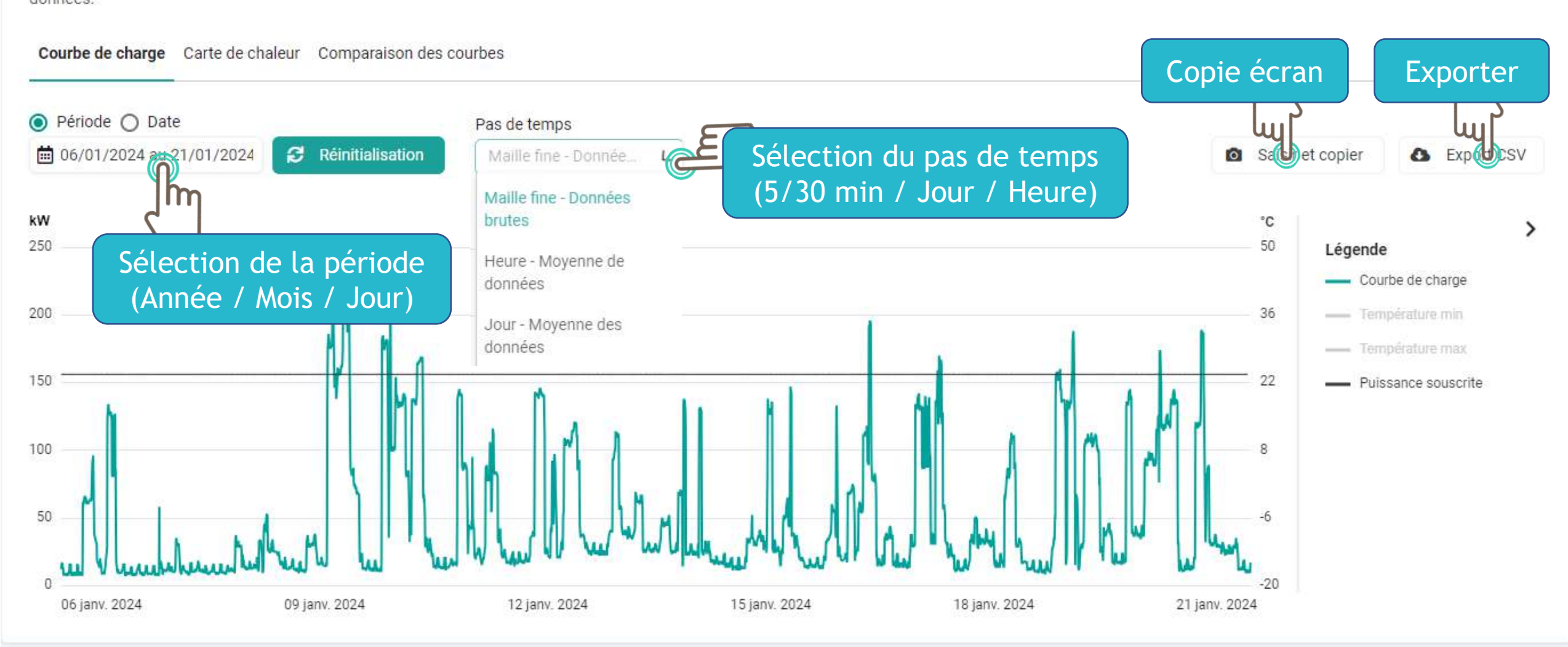

#### « Carte de chaleur » :

Visualisation des consommations moyennes par jours sur une période donnée

Conso kWh ou

Puissance kW

Consommation (kWh)

#### COURBE DE CHARGE - CONSOMMATION (kWh)

Vous visualisez ci-dessous la courbe de charge de votre consommation, traitée par Deepki à partir des données brutes du fournisseur. Si vous souhaitez visualiser les données brutes, veuillez changer les sources de données.

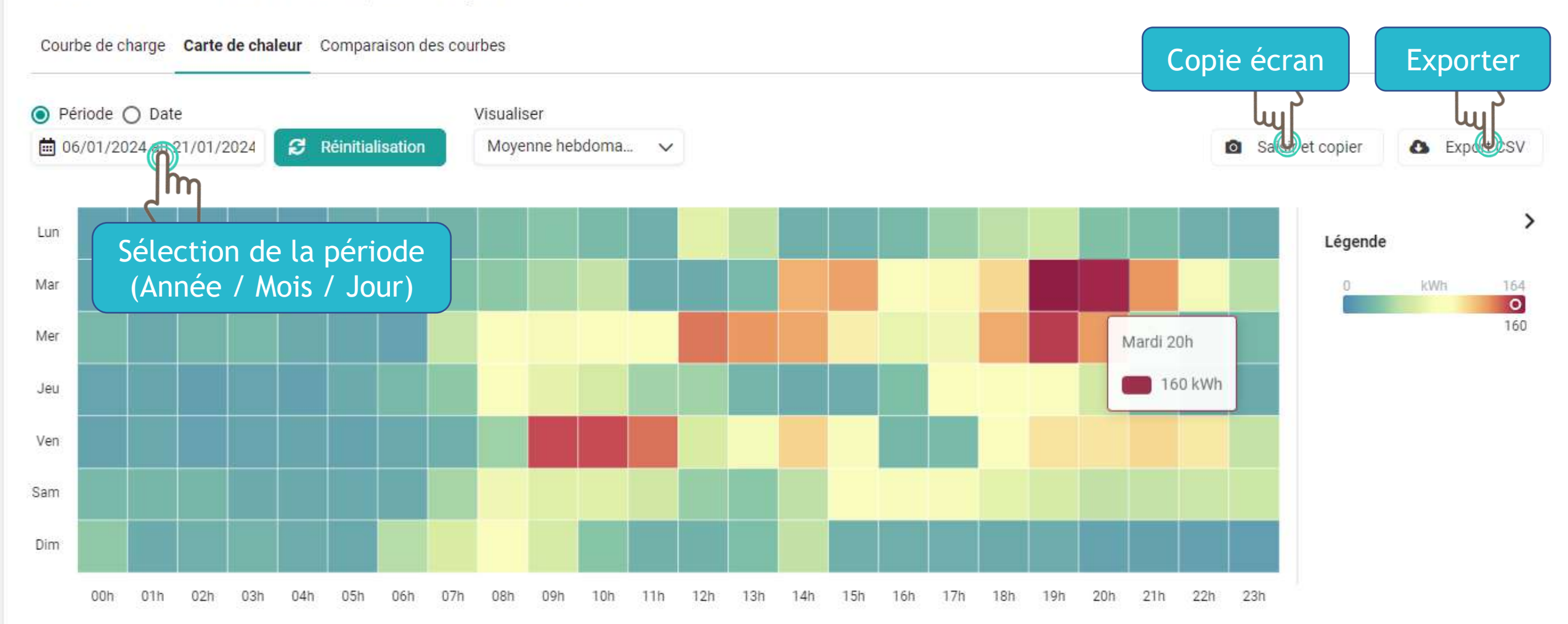

#### « Comparer » :

• Comparaison des courbes de charge d'un compteur entre 2 jours choisis

Conso kWh ou

Puissance kW

Puissance active (kW

#### COURBE DE CHARGE - PUISSANCE ACTIVE (kW)

Vous visualisez ci-dessous la courbe de charge de votre consommation, données brutes du fournisseur. Si vous souhaitez visualiser la courbe en kWh, veuillez changer les sources de données.

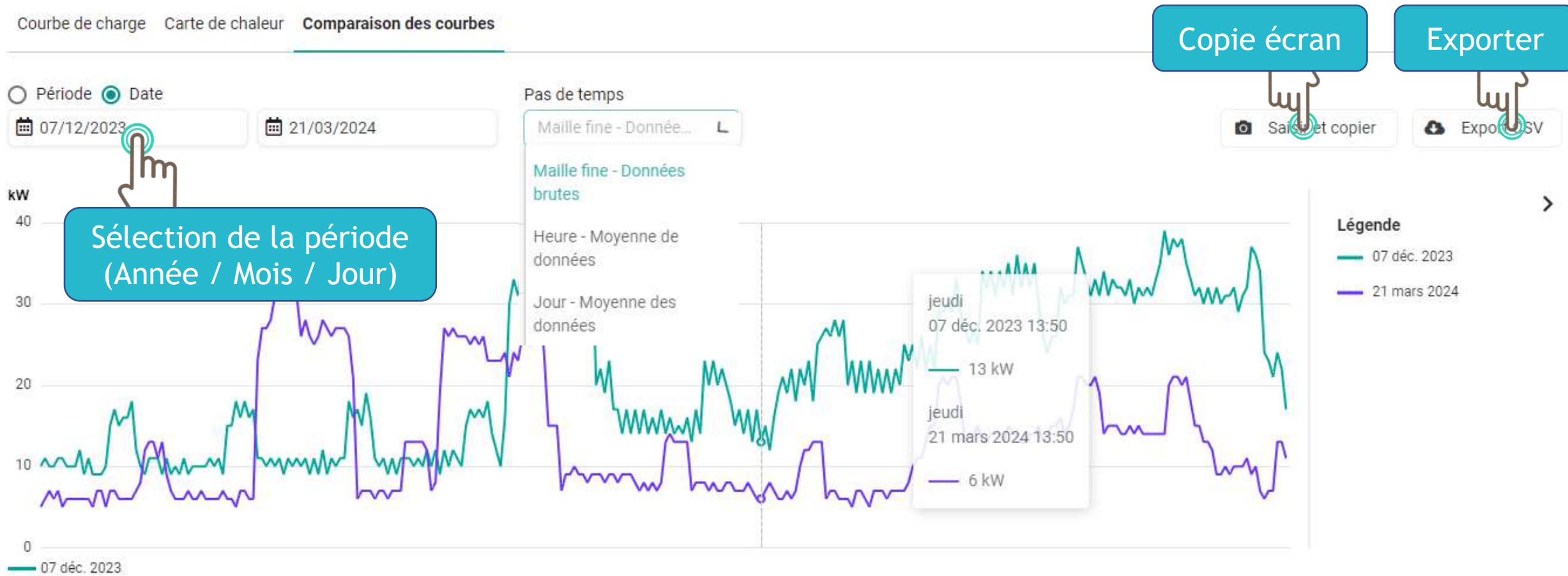

- 21 mars 2024

 $\mathsf{Parc} > \mathsf{44} > \mathsf{SAINT}\text{-}\mathsf{MICHEL}\text{-}\mathsf{CHEF}\text{-}\mathsf{Eclairage public} ~ \bullet > \dots$ 

4

| Données<br>Informations ca | lculées 🗸       |                         | 🔺 Expor              | ARMOIRES EP<br>Rechercher                                                   |
|----------------------------|-----------------|-------------------------|----------------------|-----------------------------------------------------------------------------|
| Nombre d'armo              | vires Non       | nbre de points lumineux | Puissance cumulée    | 182A001 - 14 LA MOURAUDIERE DU NORD                                         |
| 42                         |                 | 1384                    | 1521                 | 182A002 - 29 RUE DES PECHERIES                                              |
| Showing 1-1 out of 1       |                 | < 1                     | > Items per page: 10 | 182A003 - RUE DE LA GALAXIE LA COSSONNIERE DES RIVES L'armoire              |
|                            |                 |                         |                      | 182A004 - LA VIAUDERIE POSTE MI 53                                          |
|                            |                 |                         |                      | 182A006 - 30 RUE DU REDOIS                                                  |
|                            |                 |                         |                      | 182A007 - AVENUE DES RENARDIERES                                            |
|                            |                 |                         |                      | 182A008 - AVENUE DU COMMANDANT L HERMINIER POSTE MI 50                      |
|                            |                 |                         |                      | 182A009 - LE PETIT FOUR ECLAIRAGE PUBLICDE L ECHANG                         |
|                            |                 |                         |                      | 2023                                                                        |
|                            | Facture (€ TTC) | Consommation (kWh)      | Consommation Pointe  | nsommation HPH Consommation HCH Consommation HPE Consommation HCE Évolution |
| Électricité                | 81 907,8 €      | 334,9 MWh               |                      |                                                                             |

•

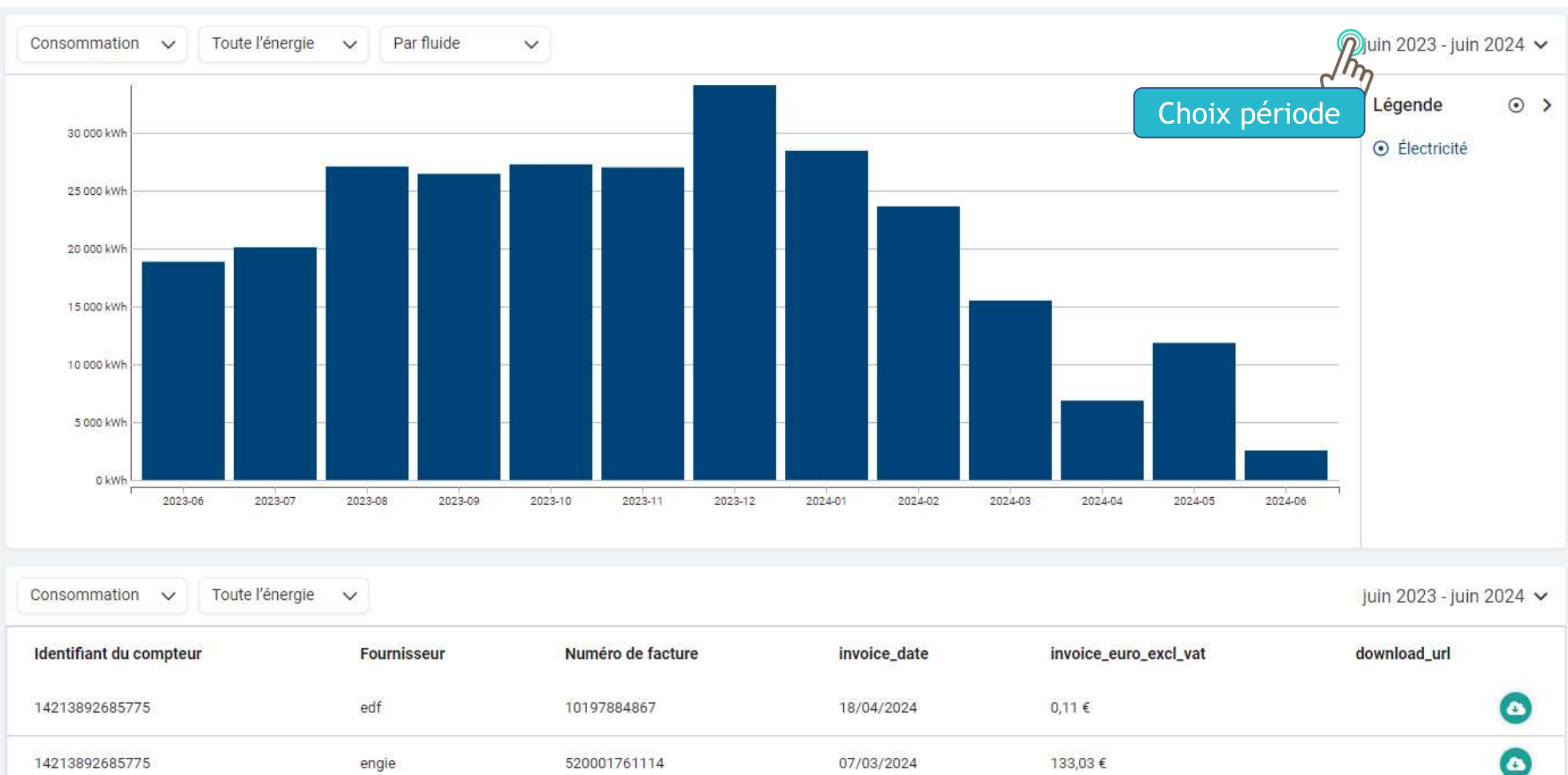

Parc > 44 > SAINT-MICHEL-CHEF-CHEF > Eclairage public > 182A001 - 14 LA MOURAUDIERE DU NORD - > ...

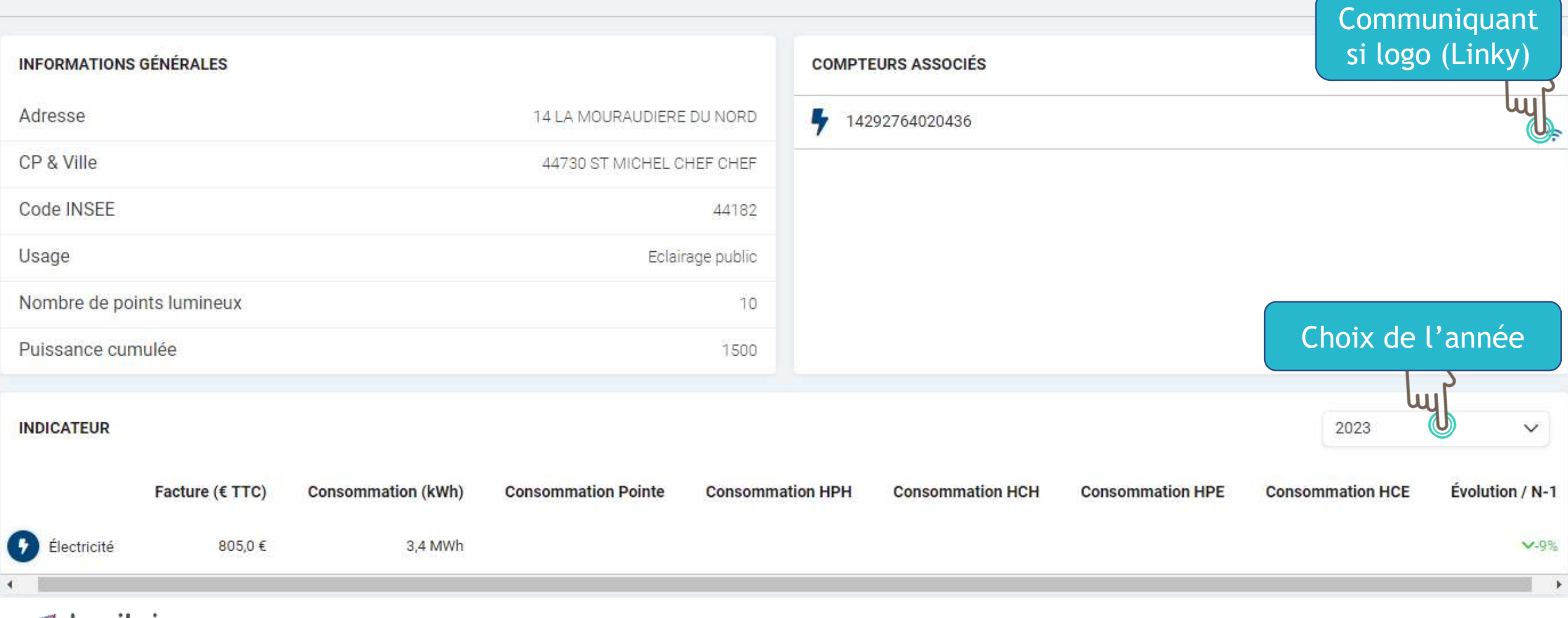

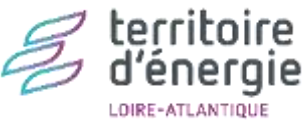

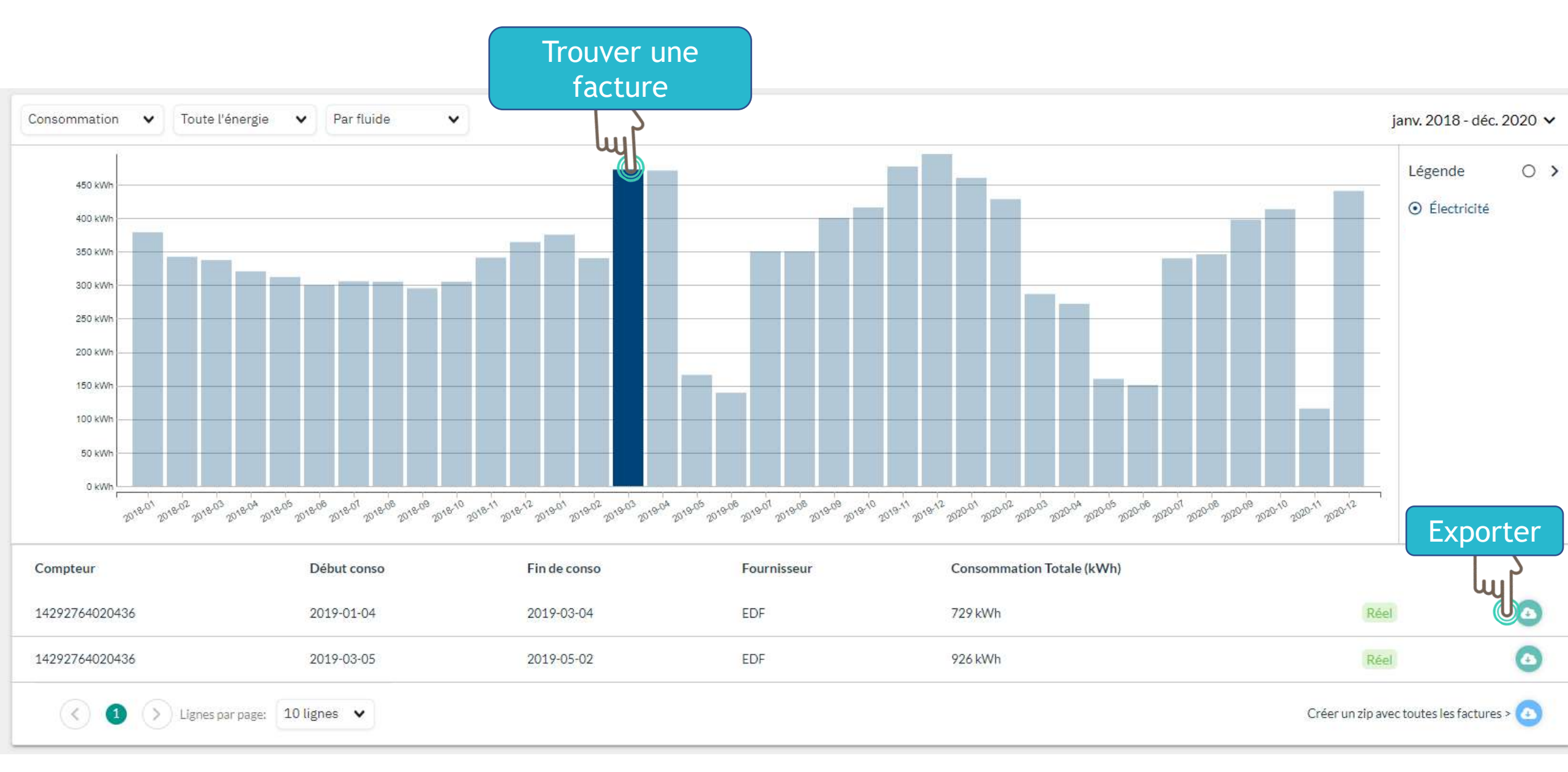

#### Explorer - EP - Armoire EP - Compteur

Parc > 44 > DERVAL > Eclairage public et assimilés > 051A001 - LE GRAND PLESSIS > 051A001 - LE GRAND PLESSIS > LE GRAND PLESSIS > 14208248799050 💌

| Code du compteur                      | 14208248799050        | Nombre d'heures de fonctionnement | 13 |
|---------------------------------------|-----------------------|-----------------------------------|----|
| Nom du compteur                       | 14208248799050        | Duissenes seussite                |    |
| Puissance cumulée                     | 2300                  | Puissance souscrite               | 2  |
|                                       |                       |                                   |    |
| DONNÉES DU GESTIONNAIRE DE RÉSEAU     |                       | BÂTIMENTS/EQUIPEMENTS ASSOCIÉS    |    |
| Code du compteur                      | 14208248799050        | LE GRAND PLESSIS [100.0%]         |    |
| Existe ?                              | Vrai                  |                                   |    |
| Actif ?                               | Vrai                  |                                   |    |
| Date de dernier changement de tarif   | 2018-01-01            |                                   |    |
| Segment (Enedis)                      | C5                    |                                   |    |
| Type tarif (Distributeur)             | BT <= 36 kVA SDT LU   |                                   |    |
| Créneau horaire HC futur              | 3h10-8h10;14h10-17h10 |                                   |    |
| Puissance souscrite (kW)              | 1.8                   |                                   |    |
| Etat du contrat                       | En service            |                                   |    |
| Puissance de raccordement             | 36                    |                                   |    |
| Unité de la puissance de raccordement | kVA                   |                                   |    |
| Type de compteur                      | Compteur Linky        |                                   |    |
| Calibre disjoncteur                   | 30-60 A               |                                   |    |
| PDI                                   | 745                   |                                   |    |

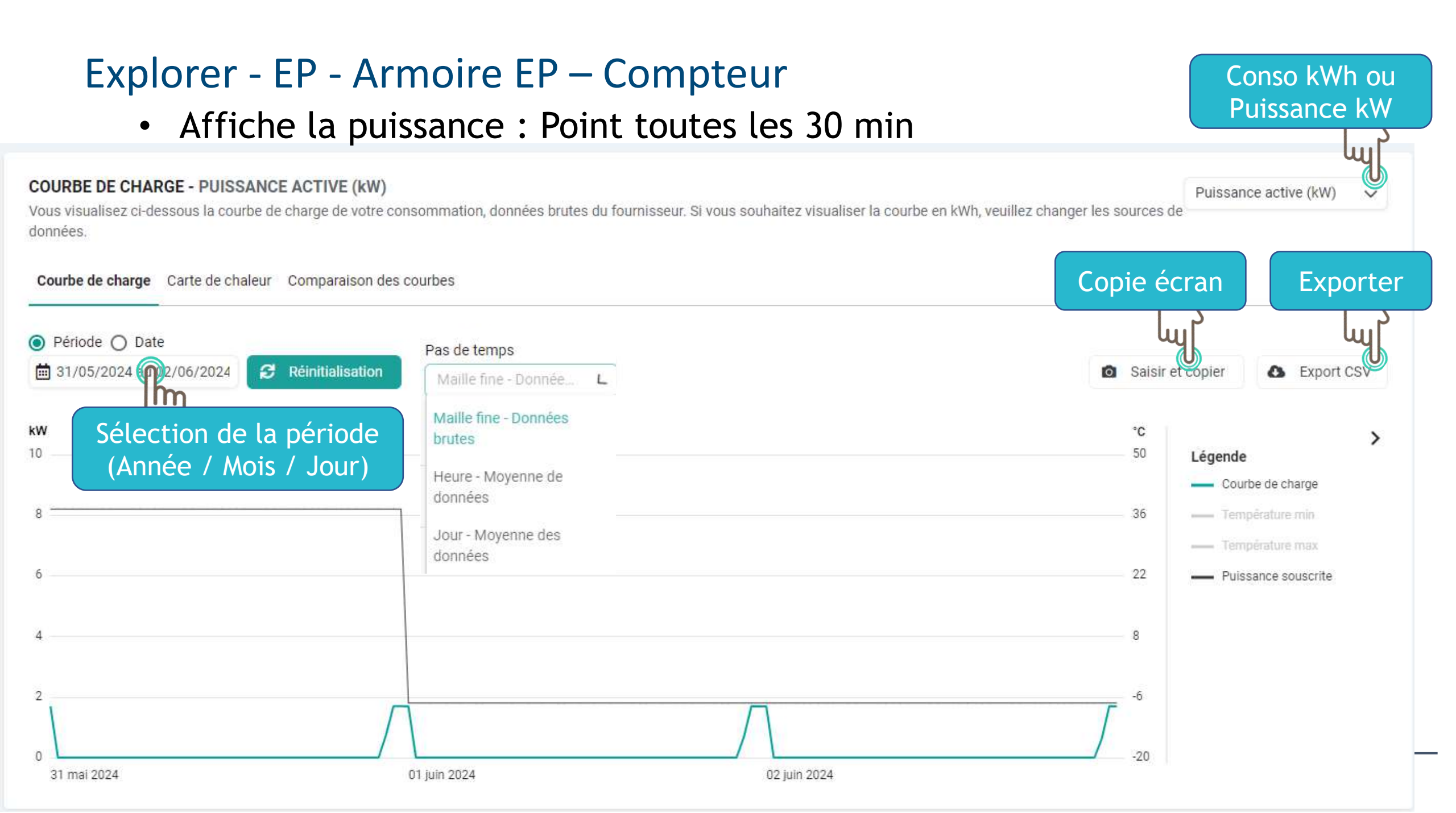

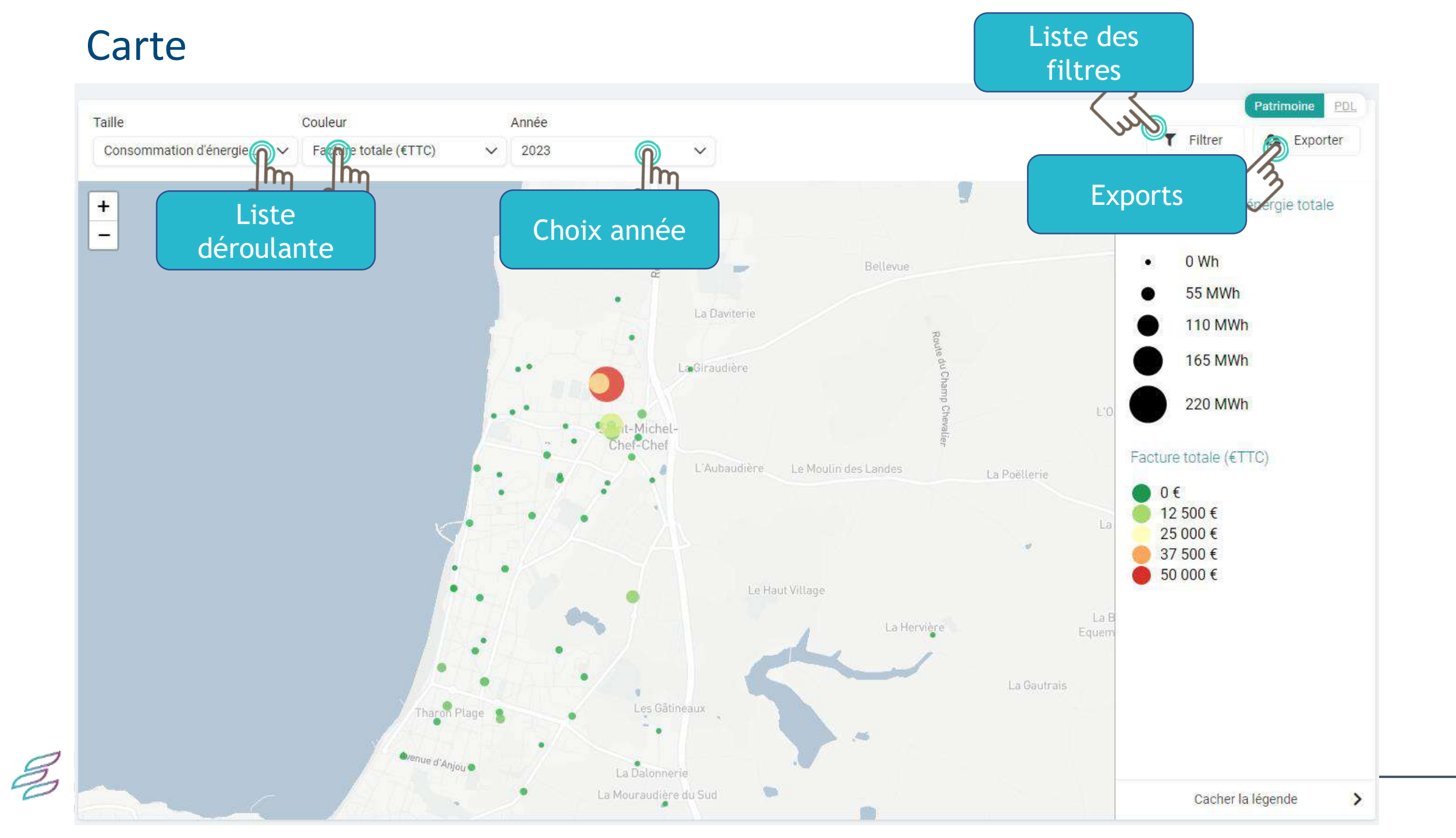

# Plan d'action

| Préconisations réalisées Economies d'énergie                                                                                                    | Exports                        | + Ajouter une action |
|----------------------------------------------------------------------------------------------------|--------------------------------|----------------------|
| Filtrer :                                                                                                    |                                |                      |
| Autre Régulation Investiguer Optimisation tarifaire Remplacement d'équipement Isolation Amélioration de l'installation Dépôt ou coupure d'équipement | Sensibilisation Programme      | e de travaux global  |
| Etudes énergétiques Installations PV                                                                                                    |                                |                      |
|                                                                                                    |                                | Statuts stiltres     |
| 003_AMELIORATION DU BATIMENT<br>44-ASG-008 - 44-ASG-008-001 - CANTINE ET ACCUEIL PERISCOLAIRE LA FARANDOLE                                           | Programme de travaux global    | Détails              |
| 003_AMELIORATION DU BATIMENT<br>44-ASG-036 - 44-ASG-036-001 - MAIRIE ST GEREON                                                                       | Investiguer                    | Détails Afaire       |
| 003_AMELIORATION ENERGETIQUE<br>44-ASG-018 - 44-ASG-018-001 - CROQ LOISIRS                                                                           | Amélioration de l'installation | Détails A faire      |
| 003_AMELIORATION ENERGETIQUE<br>44-ASG-051 - 44-ASG-051-001 - STAND LAMORICIERE                                                                      | Investiguer                    | Détails     A faire  |
| 003_AUTOCONSOMMATION PHOTOVOLTAIQUE<br>44-ASG-040 - 44-ASG-040-001 - MEDIATHEQUE LA PLEIADE                                                          | Installations PV               | Détails     A faire  |
| 003_BALLON CHAUFFAGE<br>44-ASG-002 - 44-ASG-002-001 - ACCUEIL PASSERELLE LOCAL JEUNES                                                                | Autre                          | Détails     A faire  |
| 003_CHAUDIERE<br>44-ASG-017 - 44-ASG-017-001 - SALLE DE SPORT PRESSOIR ROUGE                                                                         | Remplacement d'équipement      | Détails              |
| 003_CHAUDIERE CONDENSATION<br>44-ASG-040 - 44-ASG-040-001 - MEDIATHEQUE LA PLEIADE                                                                   | Remplacement d'équipement      | Détails              |
| 003_CHAUDIERES - VANNE MOTORISE<br>44-ASG-053 - 44-ASG-053-001 - THEATRE QUARTIER LIBRE                                                              | Amélioration de l'installation | Détails Afaire       |
| 003_CHAUDIERES - VANNES MOTORISES<br>44-ASG-044 - 44-ASG-044-001 - SALLE DE SPORT LE PONTREAU                                                        | Amélioration de l'installation | Détails              |
| 003_CIRCUIT CHAUFFAGE AEROTHERME<br>44-ASG-015 - 44-ASG-015-001 - SALLE OMNISPORTS DU GOTHA                                                          | Amélioration de l'installation | Détails A faire      |
| 003_CONSOMMATION ELECTRIQUE<br>44-ASG-005 - 44-ASG-005-001 - ATELIERS MUNICIPAUX                                                                     | Investiguer                    | Détails Afaire       |

# Plan d'action

#### 003\_AMELIORATION DU BATIMENT

#### Réalisée

#### Description

Etude du bâtiment pour vérifier :

- Isolation ITE, plancher haut bas, menuiserie
- Eclairage en relamping
- Chauffage: production / régulation / émission
- Autre matériel cantine : froid, ECS

#### Responsable

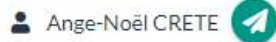

#### Périmètre

→ 44-ASG-008 - 44-ASG-008-001 - CANTINE ET ACCUEIL PERISCOLAIRE LA FARANDOLE

Date d'échéance 31 décembre 2021

Date de réalisation

28 septembre 2021

Economies potentielles 0,0 k€

#### Type

Programme de travaux global

Compteur

Suivre mes économies avec cette variable

Consommation totale (corrigée du chaud)

#### Fluide

Toute l'énergie

Usage

Autre

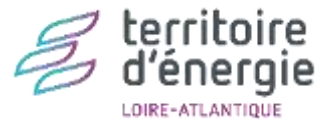

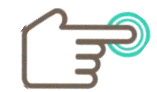

1

# Analyse des équipements – Mon Parc

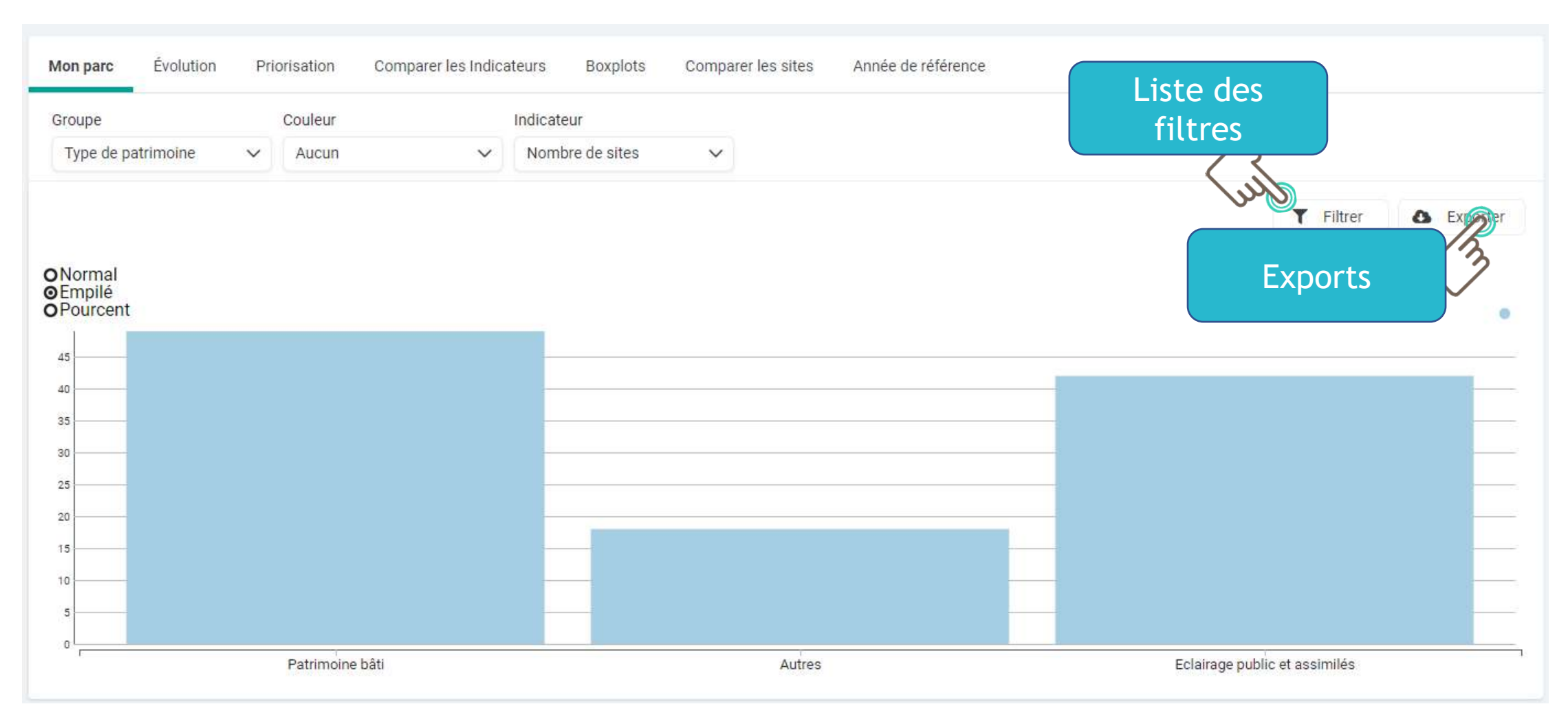

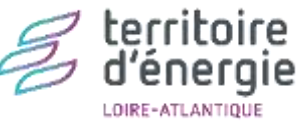

# Analyse des équipements – Evolution

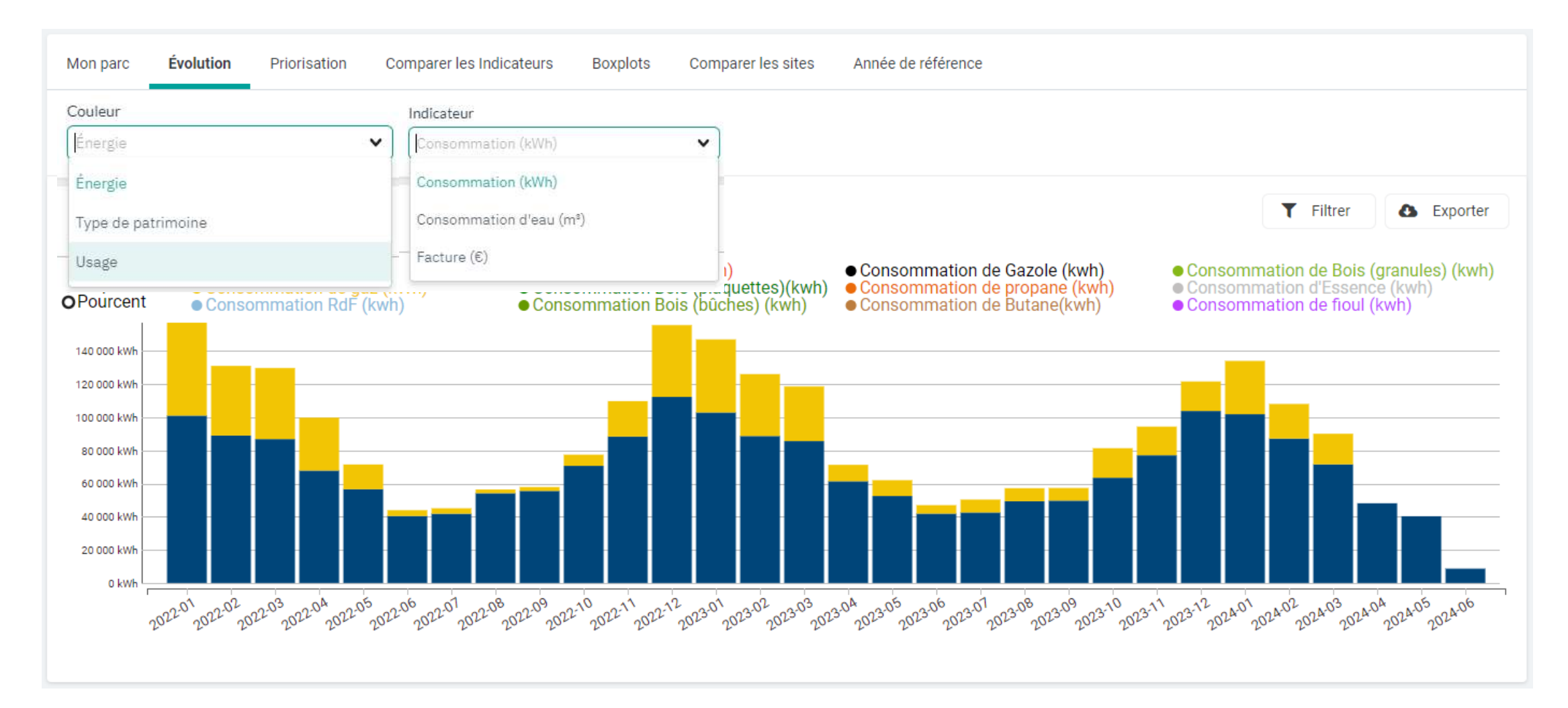

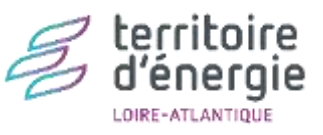

### Analyse des équipements – Comparaisons bâtiments

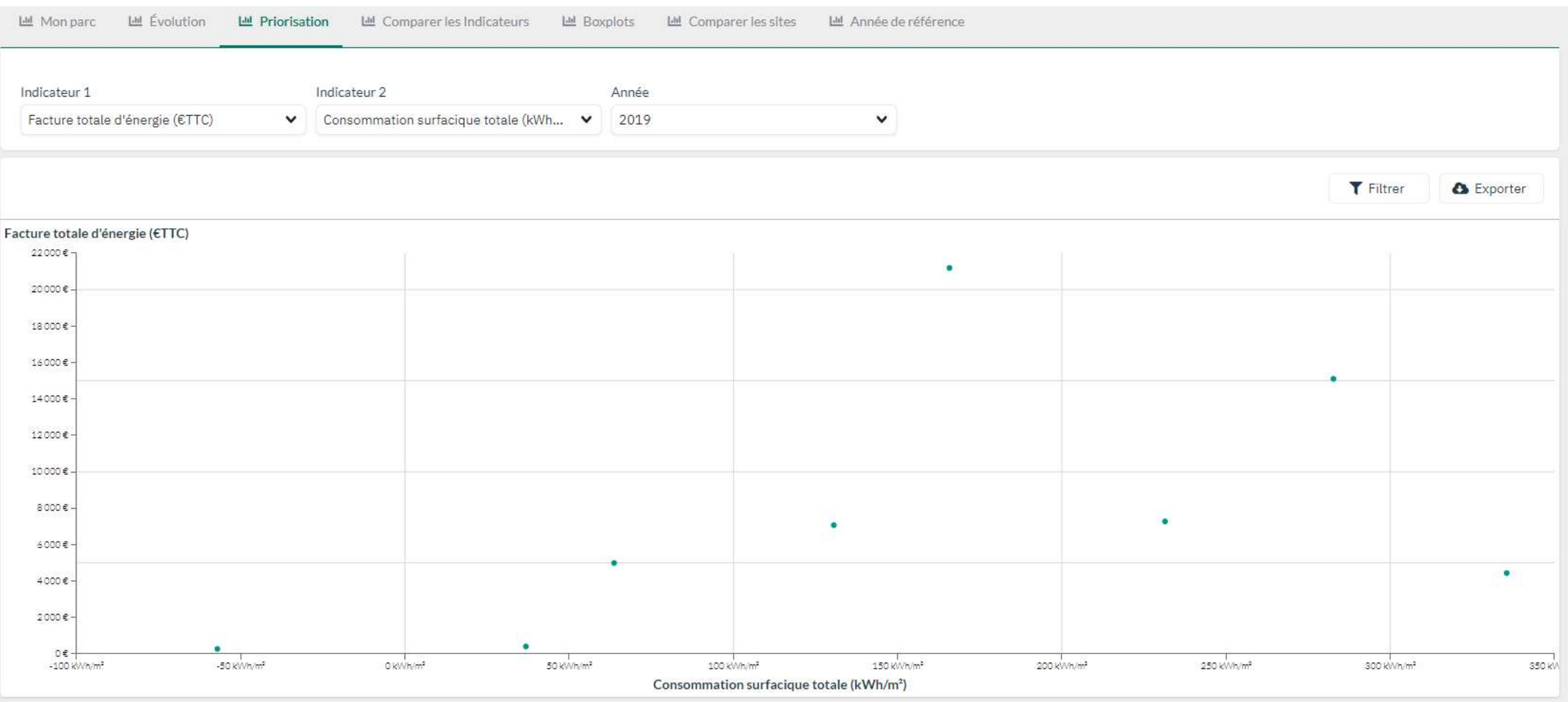

### Analyse des équipements – Comparer les indicateurs

| 네 Mon parc 네 Évolution                     | 🔟 Priorisati | on 🔟 Comparer les Indicate   | urs 네 Boxplots | 네 Comparer les sit | es 🔟 Année de référence |                  |          |
|--------------------------------------------|--------------|------------------------------|----------------|--------------------|-------------------------|------------------|----------|
| Indicateur<br>Consommation d'énergie total | e (kWh) 🗸    | Groupe<br>Type de patrimoine | Anné<br>202    | 5e<br>20           | ~                       |                  |          |
|                                            |              |                              |                |                    |                         | <b>T</b> Filtrer | Exporter |
| Somme Consomma                             | tion d'éner  | gie totale (kWh) par         | Type de patr   | imoine             |                         |                  |          |
|                                            |              |                              |                |                    |                         |                  |          |
| 600 MWh                                    |              |                              |                |                    |                         |                  |          |

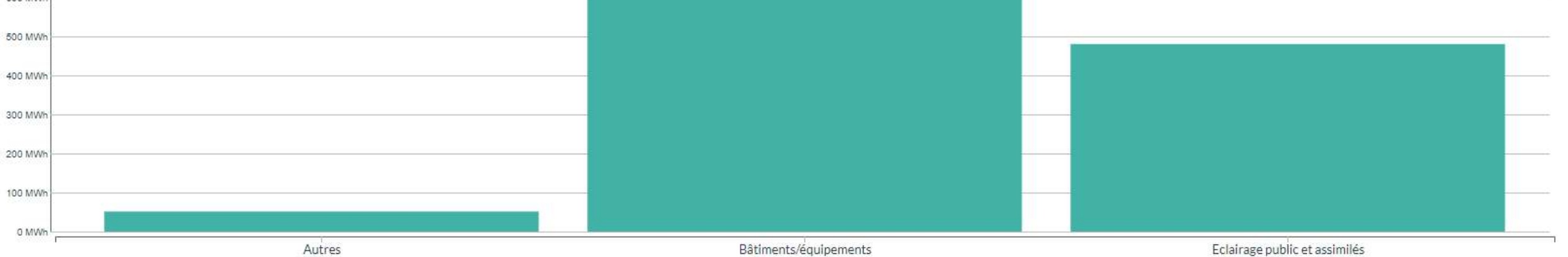

### Analyse des équipements – Boxplots

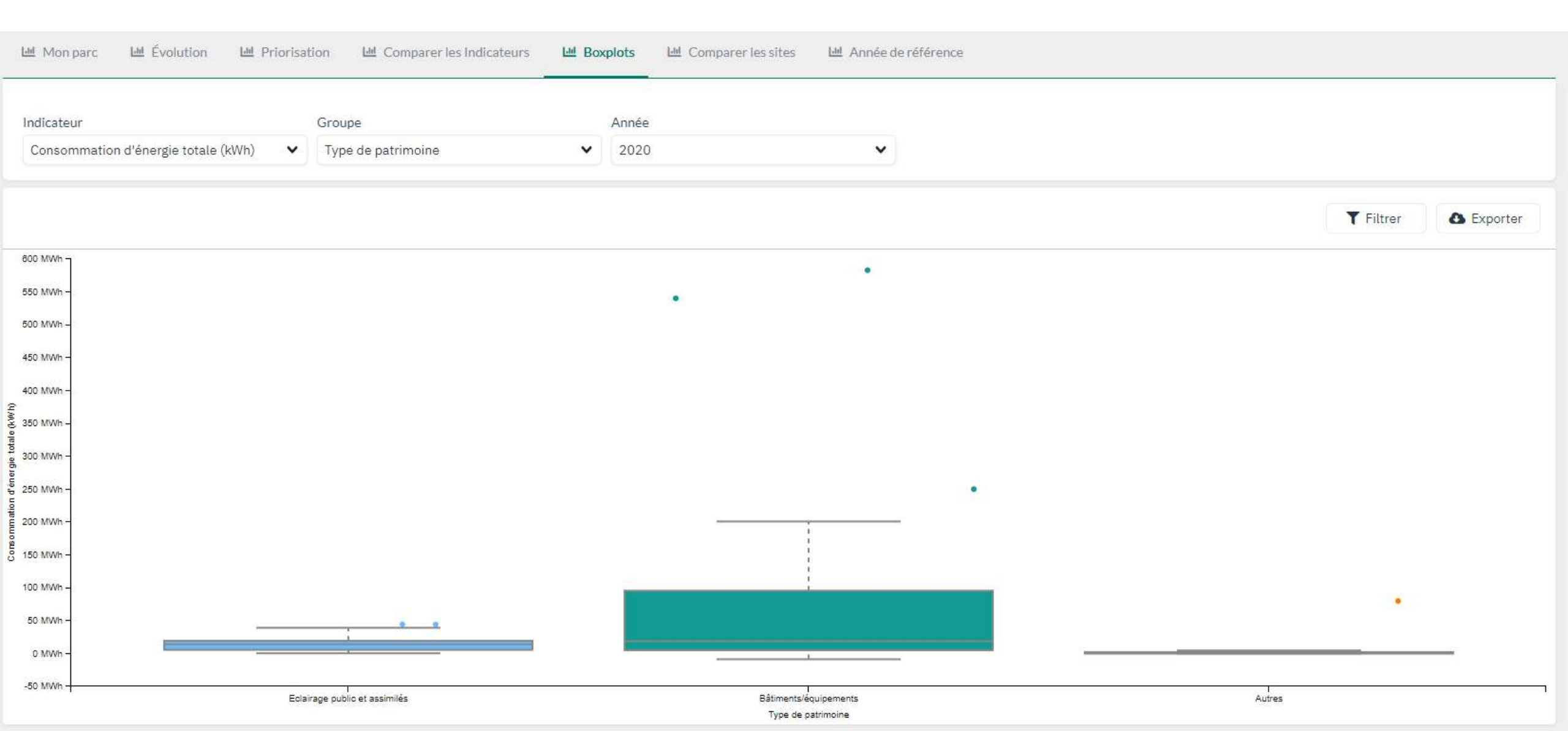

### Analyse des équipements – Comparer les sites

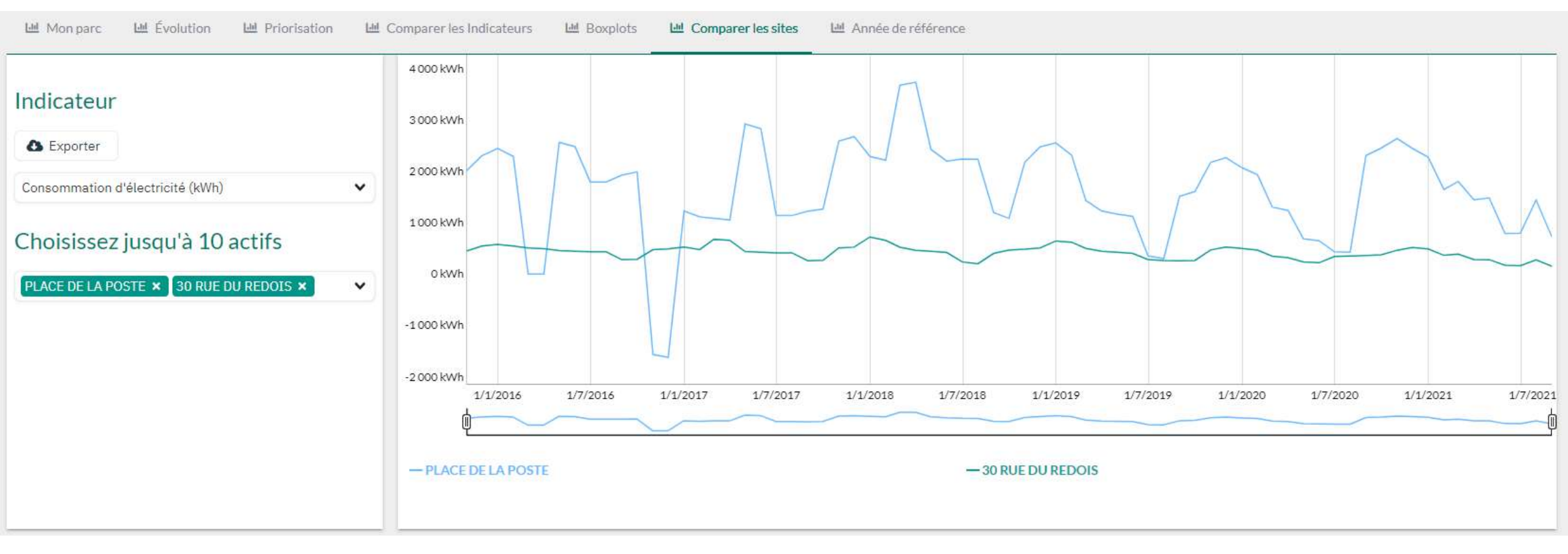

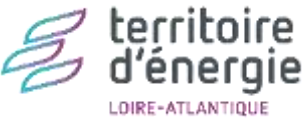

# Analyse des équipements – Comparaisons des années

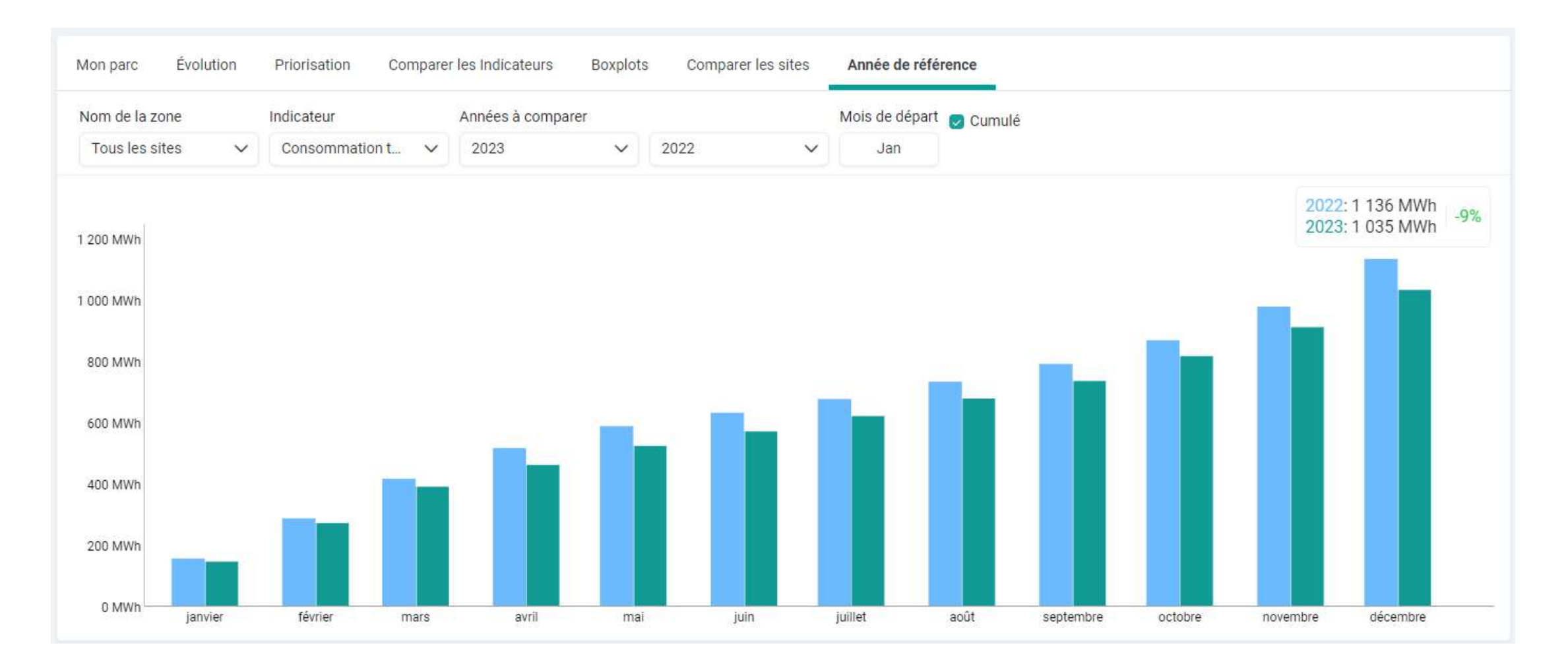

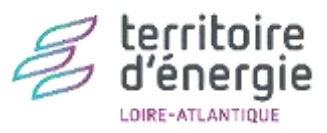

# Analyse des compteurs – Comparer consommation par segment C4 > 36 kVA | C5 < 36 kVA</li>

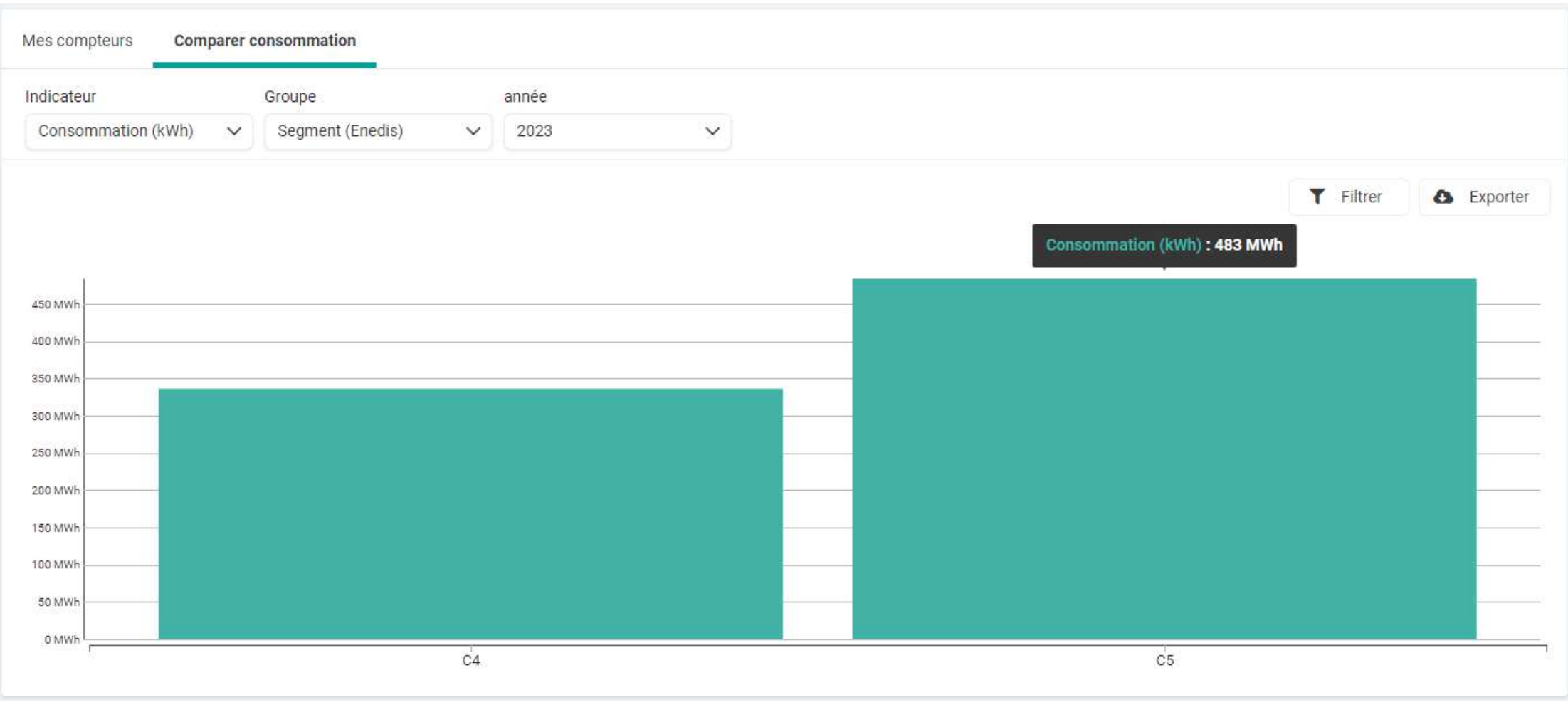

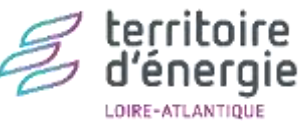

Groupement d'achats d'énergies | Guide d'exéétetiontiprodué yDE025- Année 2020 - 39

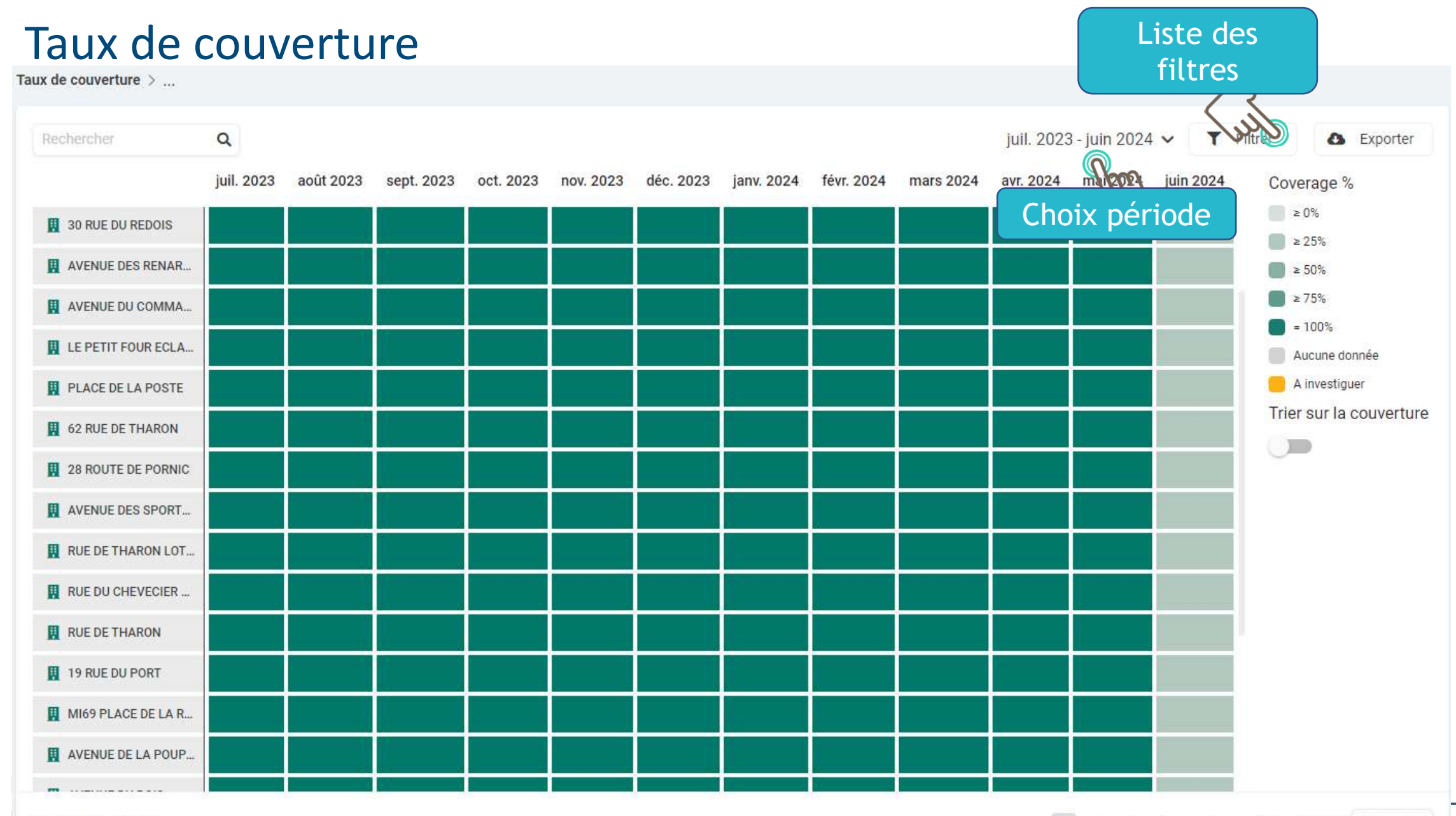

Showing 1-25 out of 94

1 2 3 4 Items per page: 25 🗸 >

| Ex                                                  | ports             | S          |                               | Choix colonne<br>à afficher   |                               |                           |                                                                                                    |                                                                                 | Exporte                    |
|-----------------------------------------------------|-------------------|------------|-------------------------------|-------------------------------|-------------------------------|---------------------------|----------------------------------------------------------------------------------------------------|---------------------------------------------------------------------------------|----------------------------|
| Données                                             |                   | Colonnes   | Ey P                          |                               |                               |                           |                                                                                                    |                                                                                 | wj                         |
| Patrimoine bâtime                                   | ents              |            |                               |                               |                               |                           |                                                                                                    | T Filtrer                                                                       | 🚯 Expor                    |
| Informations me                                     | mbres             | h./        |                               | Nom du hâtiment               | Nom de l'établissement        | Type de patrimoine        |                                                                                                    | l Isage de l'établissement                                                      |                            |
| Contact CEP                                         |                   | Liste d    | éroulante                     | Nom du Datiment               | Noni de l'établissement       | Type de patrimonie        | Autros                                                                                                    | - Sage de l'établissement 2                                                     |                            |
| Contact administr<br>Population INSEE<br>Patrimoine | ents              | -IEL-CHEF- | CAPITAINERIE                  | CAPITAINERIE                  | CAPITAINERIE                  | Bâtiments/<br>équipements | services<br>(maison de<br>services au<br>public, poste,<br>gendarmerie,<br>office du<br>tourisme,)           | Autres services administratifs<br>(hors services communaux)                     | PORT DE<br>COMBERGE        |
| Patrimoine bâtime<br>(données sources               | ents<br>)         | HEL-CHEF-  | SALLE<br>BEAUSEJOUR           | SALLE BEAUSE JOUR             | MAIRIE_BEAUSEJOUR_RENARDIERES | Bâtiments/<br>équipements | Salles<br>polyvalentes,<br>salles des<br>fêtes                                                               | Bâtiments administratifs<br>communaux (services)                                | 17 RUE<br>CHEVECIER        |
| Patrimoine EP<br>Patrimoine IRVE<br>44-00176        | CHEF              | 4EL-CHEF-  | APPARTEMENTS<br>RUE DE THARON | APPARTEMENTS RUE DE<br>THARON | APPARTEMENTS RUE DE THARON    | Bâtiments/<br>équipements | Logement/<br>habitation                                                                                      | Logement/habitation                                                             | 1 RUE DE<br>THARON         |
| 44-00176                                            | SAINT-MIC<br>CHEF | CHEL-CHEF- | RESTAURANT<br>SCOLAIRE        | RESTAURANT SCOLAIRE           | GROUPE SCOLAIRE L'HORIZON     | Bâtiments/<br>équipements | Restaurant<br>scolaire                                                                                       | Enseignement (écoles,<br>groupes scolaires y compris<br>restaurants scolaires ) | RUE DE<br>L'HORIZON        |
| 44-00176                                            | SAINT-MIC<br>CHEF | CHEL-CHEF- | OFFICE DE<br>TOURISME         | JADE_OFFICE_TOURISME          | JADE_OFFICE_TOURISME          | Bâtiments/<br>équipements | Autres<br>services<br>(maison de<br>services au<br>public, poste,<br>gendarmerie,<br>office du<br>tourisme,) | Autres services administratifs<br>(hors services communaux)                     | AVENUE DE LA<br>CONVENTION |

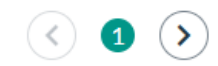

### Documents – Informations générales

LOIRE-ATLANTIQUE

| ACTOALITES DES MARCHES                  | TURPE/ATRI/A        | IRD                                                                                                   |
|-----------------------------------------|---------------------|----------------------------------------------------------------------------------------------------|
| Q Rechercher                            | <b>Q</b> Rechercher |                                                                                                    |
| ✓ 20240326_WEBINAIRE_ACHATS_OPTIM.pdf 💩 | ✓ TURPE_6_I         | ENEDIS_aout_2023.pdf 🔺 🍵                                                                              |
|                                         |                     |                                                                                                    |
| -                                       |                     |                                                                                                    |
|                                         |                     | <b>₽</b>                                                                                              |
| Déposer les fichiers ici                |                     | Déposer les fichiers ici                                                                              |
|                                         |                     |                                                                                                    |
| Q                                       |                     |                                                                                                    |
|                                         | Rechercher          | Rechercher Rechercher   20240326_WEBINAIRE_ACHATS_OPTIM.pdf     TURPE_6_     Déposer les fichiers ici |

#### Documents - Groupements d'achats

Informations générales > 44 > 44 - 2024-2025 - Lot n°3 - Electricité - ENGIE 💌

| INFORMATIONS GÉNÉRALES                        | PIÈCES CONTRACTUELLES ACCORD-CADRE               | PIÈCES CONTRACTUELLES MARCHÉS SUBSÉQUENTS                    |
|-----------------------------------------------|--------------------------------------------------|--------------------------------------------------------------|
| Rechercher Q                                  | Rechercher                                       | Rechercher                                                   |
| ✓ GUIDE_EXECUTION_GROUPEMENT_ACHAT_GAZ ▲ 1    | ✓ 20230202_TEN_NOTI_ENGIE_22ADE01_LOT3 ▲ 👕       | ✓ 20230303_TEN_NOTI_ENGIE_22ADE01_MS1_L ▲ 📋                  |
|                                               | ✓ 22ADE01_ANNEXE_1CCAP<br>_Liste_des_membres.pdf | ✓ 2023_RDC_MS1<br>_Fourniture_gaz_naturel_et_electricite.pdf |
|                                               | ✓ 22ADE01_ANNEXE_4.3_Procedure_du_GRD_po ▲ 👕     | ✓ 20230302_TEN_AE_ENGIE_22ADE01_MS1_LOT ▲ 👕                  |
| Déposer les fichiers ici                      | Déposer les fichiers ici                         | Déposer les fichiers ici                                     |
| BPU                                           | AJOUT/RETRAIT/MODIFICATION PDL                   | AUTRE                                                        |
| Rechercher Q                                  | Rechercher                                       | Rechercher                                                   |
| ✓ 22ADE01_BPU_010124_31122024_LOT3_ELEC_E ▲ 1 | ✓ TUTOS_VIDEO_AJOUT_RETRAIT_PDL_ESPACE_CL ▲ 📋    | ✓ FAQ_BiLLe_EspaceClient_04052022.pdf ④                      |
|                                               |                                                  |                                                              |

#### Documents – Ma collectivité

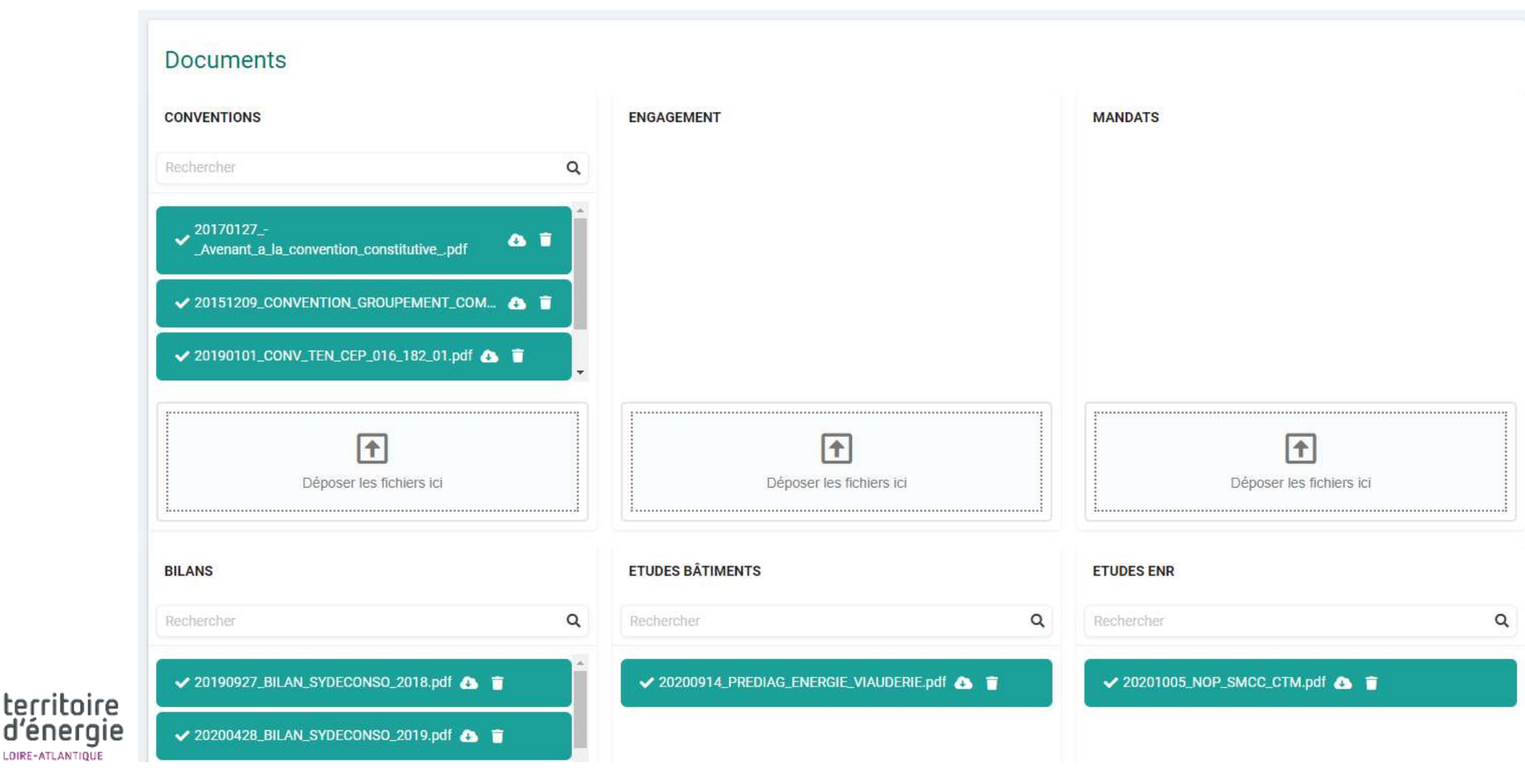